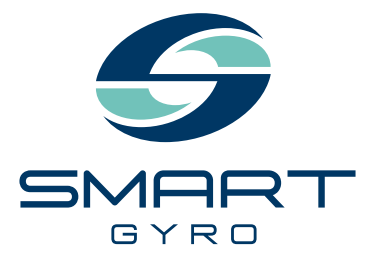

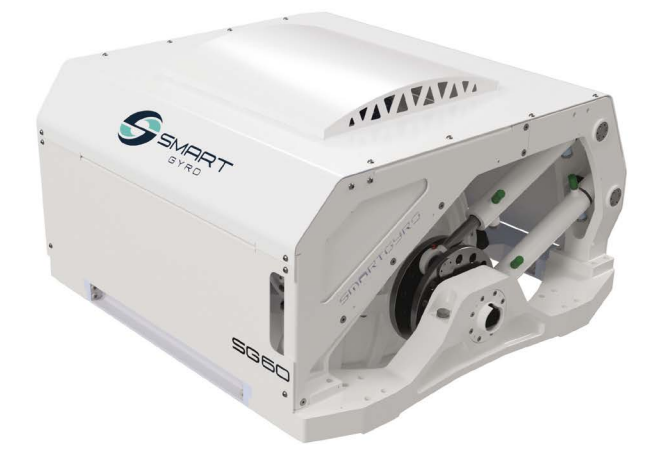

# Instrukcja obsługi

STABILIZATOR ŻYROSKOPOWY

# SG60

p Polski

#### Zastrzeżenia:

Wszystkie informacje, ilustracje i dane techniczne zawarte w niniejszej instrukcji oparte są na najnowszych informacjach dostępnych w momencie publikacji. Ilustracje wykorzystane w tym podręczniku są przeznaczone wyłącznie jako reprezentatywne widoki referencyjne. Ponadto, ze względu na naszą politykę ciągłego doskonalenia produktów, możemy modyfikować informacje, ilustracje i/lub specyfikacje w celu wyjaśnienia i/lub przedstawienia przykładów udoskonaleń produktu, usługi lub konserwacji. Zastrzegamy sobie prawo do wprowadzania zmian w dowolnym momencie bez uprzedzenia. Smartgyro jest zarejestrowanym znakiem towarowym firmy Smartgyros.r.l. w Stanach Zjednoczonych, Unii Europejskiej i Wielkiej Brytanii.

#### Wszelkie prawa zastrzeżone:

Żadna część niniejszej publikacji nie może być powielana lub wykorzystywana w jakiejkolwiek formie, za pomocą jakichkolwiek środków - graficznych, elektronicznych lub mechanicznych, w tym fotokopii, nagrywania, utrwalania lub systemów przechowywania i wyszukiwania informacji - bez pisemnej zgody firmy Smartgyro s.r.l.

Prosimy o zapoznanie się i przestrzeganie obowiązujących przepisów i regulacji prawnych dotyczących międzynarodowych systemów kontroli eksportu na terytorium lub w kraju, do którego produkt i podręcznik mają być importowane i używane.

| MODEL | SG60     |
|-------|----------|
| KOD   | 106OM405 |

Wszystkie prawa zastrzeżone, Copyright Smartgyro s.r.l.

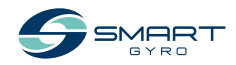

## Spis tresci

| Wprowadzenie 1                                                                                                    |
|----------------------------------------------------------------------------------------------------|
| Bezpieczeństwo3Symbole3Środki ostrożności4Informacje ogólne4Przed rozpoczęciem pracy4Podczas eksploatacji i konserwacji4                                                                                                    |
| Przegląd produktu8Przegląd.8Opis systemu9Funkcja stabilizatora żyroskopowego10Element jednostki żyroskopowej SG6011Opis modułu żyroskopu SG6012Opis wyświetlacza kontrolnego13Strona główna14Ustawianie wyświetlacza kontrolnego18Strona zapisu alarmów22Strona monitora wydajności24 |
| Stabilizator żyroskopowy działanie26Wprowadzenie26Środki ostrożności26Uruchomienie i stabilizacja stabilizatora żyroskopowego27Obniżanie wartości znamionowych temperatury.30Wyłączanie stabilizatora żyroskopowego31Wyłączanie awaryjne.32                                           |
| Okresowa konserwacja33Wprowadzenie33Środki ostrożności33Środki ostrożności34Harmonogram okresowych przeglądów35                                                                                                    |
| Rozwiązywanie problemów38Środki ostrożności38Informacje o rozwiązywaniu problemów38Anomalia systemu żyroskopowego39Schemat rozwiązywania problemów40Dano tochniczno45                                                                                                    |
| Wprowadzenie45Charakterystyka techniczna SG6045                                                                                                    |

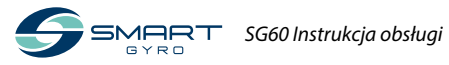

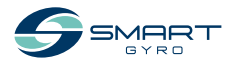

## Wprowadzenie

Nie jest łatwo przechytrzyć najpotężniejszy żywioł na ziemi. W rzeczywistości, wymaga to nie lada odwagi. W Smartgyro przesuwamy granice technologii, aby podnieść poziom doświadczenia żeglarskiego. Nasze stabilizatory żyroskopowe eliminują przechyły łodzi, aby uczynić najbogatsze chwile życia jeszcze bardziej niezwykłymi.

Wierzymy, że największym priorytetem jest spędzanie czasu na wodzie. Dlatego Smartgyro SG60 został zaprojektowany tak, aby zminimalizować nie tylko niepożądane ruchy, ale także przestoje podczas konserwacji. Jesteśmy liderem i podnosimy poprzeczkę w zakresie komfortu, bezpieczeństwa, niezawodności i wygody na pokładzie. Abyś mógł korzystać z produktów Smartgyro przez wiele lat, prosimy o przestrzeganie poniższych zaleceń:

- Przed rozpoczęciem użytkowania stabilizatora żyroskopowego przeczytaj i zapoznaj się z niniejszą Instrukcją Obsługi, aby upewnić się, że przestrzegasz zasad bezpiecznej eksploatacji i procedur konserwacyjnych.
- Przechowuj niniejszą InstrukcjęObsługi w dogodnym miejscu, aby mieć do niej łatwy dostęp.
- W przypadku zagubienia lub uszkodzenia niniejszej InstrukcjiObsługi należy zamówić nową u autoryzowanego sprzedawcy lub dystrybutora Smartgyro.
- Upewnij się, że niniejsza instrukcja zostanie przekazana kolejnym właścicielom. Niniejsza instrukcja powinna być traktowana jako trwała część stabilizatora żyroskopowego i pozostać z nim.
- Nieustannie podejmowane są wysiłki w celu poprawy jakości i wydajności produktów Smartgyro, dlatego niektóre szczegóły zawarte w niniejszej instrukcji obsługi mogą się nieznacznie różnić od parametrów Twojego stabilizatora żyroskopowego. Jeśli masz jakiekolwiek pytania dotyczące tych różnic, skontaktuj się z autoryzowanym sprzedawcą lub dystrybutorem Smartgyro.

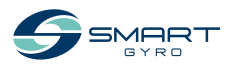

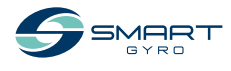

## Bezpieczeństwo

Smartgyro SG60 uważa, że bezpieczeństwo jest bardzo ważne i zaleca, aby każdy, kto ma bliski kontakt z jej produktami, np. osoby instalujące, obsługujące, konserwujące lub serwisujące produkty Smartgyro, zachowały ostrożność i zdrowy rozsądek oraz przestrzegał informacji dotyczących bezpieczeństwa zawartych w tej instrukcji i na naklejkach bezpieczeństwa maszyny. Należy chronić naklejki przed zabrudzeniem lub rozdarciem i wymienić je w przypadku zgubienia lub uszkodzenia. Ponadto, jeżeli musisz wymienić część, do której dołączona jest naklejka, upewnij się, że zamówiłeś nową część i naklejkę w tym samym czasie.

## Symbole

Są to znaki ostrzegawcze używane w niniejszej instrukcji oraz na produkcie.

## Ten symbol ostrzegawczy pojawia się przy większości informacji dotyczących bezpieczeństwa. Oznacza on "uwaga, bądź czujny, Twoje

bezpieczeństwo jest zagrożone!". Należy przeczytać i stosować się do informacji podanych po symbolu ostrzegawczym.

#### \Lambda NIEBEZPIECZEŃSTWO

Wskazuje na niebezpieczną sytuację, która, jeśli się jej nie uniknie, spowoduje śmierć lub poważne obrażenia.

#### **OSTRZEŻENIE**

Wskazuje na niebezpieczną sytuację, która, jeśli się jej nie uniknie, może spowodować śmierć lub poważne obrażenia.

## <u> PRZESTROGA</u>

Wskazuje na niebezpieczną sytuację, która może spowodować niewielkie lub umiarkowane obrażenia, jeśli się jej nie uniknie.

#### UWAGA

Wskazuje na sytuację, która może spowodować uszkodzenie maszyny, mienia osobistego i/lub środowiska albo niewłaściwe działanie urządzenia.

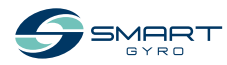

## Środki ostrożności

## Informacje ogólne

Nic nie zastąpi zdrowego rozsądku i ostrożnego postępowania. Niewłaściwe praktyki lub nieostrożność mogą spowodować oparzenia, skaleczenia, okaleczenia, uduszenie, inne obrażenia ciała lub śmierć. Niniejsza informacja zawiera ogólne środki ostrożności i wytyczne, których należy przestrzegać w celu zmniejszenia zagrożenia bezpieczeństwa osobistego. Specjalne środki ostrożności są wymienione w konkretnych procedurach. Przed przystąpieniem do eksploatacji, napraw i konserwacji należy przeczytać i zrozumieć wszystkie środki ostrożności.

#### Przed rozpoczęciem pracy

#### 🚹 NIEBEZPIECZEŃSTWO

Poniższe komunikaty dotyczące bezpieczeństwa niosą ze sobą zagrożenia na poziomie NIEBEZPIECZEŃSTWA.

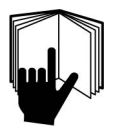

Nigdy nie zezwalaj nikomu na przeprowadzanie konserwacji lub obsługę stabilizatora żyroskopowego bez odpowiedniego przeszkolenia.

- Przed przystąpieniem do obsługi lub konserwacji stabilizatora żyroskopowego należy przeczytać i zrozumieć niniejszą Instrukcję Obsługi, aby zapewnić przestrzeganie zasad bezpiecznej obsługi i konserwacji.
- Znaki bezpieczeństwa i etykiety stanowią dodatkowe przypomnienie technik bezpiecznej obsługi i konserwacji.
- Skonsultuj się z autoryzowanym sprzedawcą lub dystrybutorem Smartgyro w celu odbycia dodatkowego szkolenia.

## Podczas eksploatacji i konserwacji

## <u> OSTRZEŻENIE</u>

Poniższe komunikaty bezpieczeństwa zawierają zagrożenia na poziomie OSTRZEŻENIA.

#### Niebezpieczeństwo eksplozji

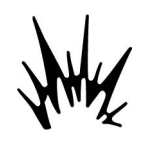

Trzymaj materiały łatwopalne, takie jak benzyna, z dala od obszaru, w którym zamontowany jest stabilizator żyroskopowy. Przed przystąpieniem do obsłu-

gi stabilizatora żyroskopowego należy upewnić się, że w jego pobliżu nie znajdują się materiały łatwopalne, takie jak benzyna.

#### Zagrożenie pożarowe

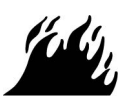

Niewymiarowe instalacje elektryczne mogą być przyczyną pożaru.

#### Zagrożenie porażeniem

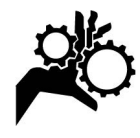

Stabilizator żyroskopowy może potencjalnie powodować zagrożenia mechaniczne i elektryczne. Z tego powodu nigdy nie przebywaj w bezpośredniej bli-

skości stabilizatora żyroskopowego i nie obsługuj go, gdy podłączone jest zasilanie elektryczne lub gdy pracuje koło zamachowe.

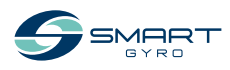

## **OSTRZEŻENIE**

- Nigdy nie zdejmuj paneli ochronnych osłaniających zespół żyroskopu, gdy stabilizator żyroskopowy pracuje.
- Czynności konserwacyjne mogą być wykonywane przez wykwalifikowanych techników wyłącznie po odłączeniu zasilania i zatrzymaniu koła zamachowego.

# Niebezpieczeństwo związane z alkoholem i narkotykami

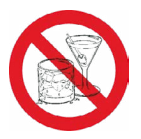

Nigdy nie obsługuj stabilizatora żyroskopowego będąc pod wpływem alkoholu, narkotyków lub gdy jesteś chory.

#### 

#### Niebezpieczeństwo

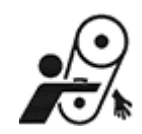

Podczas serwisowania stabilizatora żyroskopowego upewnij się, że system żyroskopowy nie jest zasilany. Możliwe jest, że ktoś może aktywować system

żyroskopowy, nie zdając sobie sprawy, że ktoś pracuje przy jednostce żyroskopowej.

Nigdy nie obsługuj ani nie serwisuj stabilizatora żyroskopowego, gdy masz na sobie zestaw słuchawkowy do słuchania muzyki lub radia, ponieważ trudno będzie usłyszeć sygnały ostrzegawcze.

#### Niebezpieczeństwo poparzenia

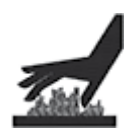

Niektóre powierzchnie jednostki żyroskopowej mogą stać się bardzo gorące podczas pracy i krótko po jej zakończeniu. Trzymaj ręce i inne części ciała z dala

od gorących powierzchni.

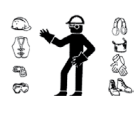

Zawsze stosuj środki ochrony osobistej, w tym odpowiednią odzież, rękawice, obuwie robocze oraz ochrone oczu i słuchu,

zgodnie z wymaganiami danego zadania.

Niebezpieczeństwo ekspozycji

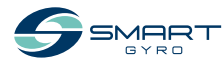

## <u> A OSTRZEŻENIE</u>

# Niebezpieczeństwo porażenia prądem elektrycznym

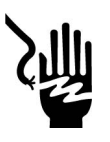

 Wewnątrz jednostki żyroskopowej występują niebezpieczne napięcia. Z tego powodu nie wolno otwierać pokrywy, gdy system żyro-

skopowy pracuje i podłączone jest zasilanie AC. Nie wolno również nigdy odłączać żółto-zielonego kabla uziemiającego, podłączonego do kołka uziemiającego.

- Przed otwarciem pokrywy należy upewnić się, że zasilanie sieciowe AC jest odłączone od jednostki żyroskopowej.
- Przed rozpoczęciem pracy stabilizatora żyroskopowego ZAWSZE upewnij się, że przewód uziemienia jest pewnie podłączony do ramy podstawy żyroskopu.
- W puszce falownika znajdują się niebezpieczne napięcia pochodzące z linii zasilania prądem zmiennym. Podczas sprawdzania wnętrza puszki z falownikiem należy pamiętać o wyłączeniu zasilania prądem zmiennym.
- Potencjalnie niebezpieczne napięcie jest obecne nawet wtedy, gdy zasilanie prądem zmiennym jest odłączone, ale koło zamachowe nadal się obraca. Dlatego prace serwisowe przy puszce falownika są dozwolone tylko wtedy, gdy zasilanie jest odłączone, a koło zamachowe całkowicie się zatrzymało.

## A PRZESTROGA

#### Słabe oświetlenie Niebezpieczeństwo

Należy zapewnić odpowiednie oświetlenie miejsca pracy. Na przenośnych lampach bezpieczeństwa zawsze montuj osłony przewodów.

#### Niebezpieczeństwo związane z narzędziami

Zawsze używaj narzędzi odpowiednich do wykonywanego zadania, a do odkręcania i dokręcania części maszyny używaj narzędzi o odpowiednim rozmiarze.

#### Niebezpieczeństwo związane z latającymi przedmiotami

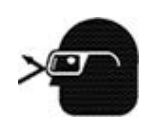

Podczas serwisowania stabilizatora żyroskopowego oraz podczas używania sprężonego powietrza lub wody pod wysokim ciśnieniem należy zawsze nosić

ochronę oczu. Pył, latające odłamki, sprężone powietrze, woda pod ciśnieniem lub para wodna mogą uszkodzić oczy.

# Zagrożenie związane z płynem chłodzącym

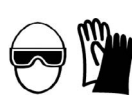

Podczas pracy z płynem chłodzącym lub olejem hydraulicznym należy nosić ochronę oczu i gumowe rękawice. Jeśli dojdzie

do kontaktu z oczami lub skórą, natychmiast oczyścić i przemyć czystą wodą.

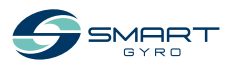

#### UWAGA

Poniższe komunikaty bezpieczeństwa zawierają zagrożenia na poziomie UWAGA.

Okresowa konserwacja zapobiega nieoczekiwanym przestojom i pomaga przedłużyć żywotność stabilizatora żyroskopowego.

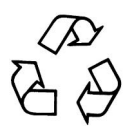

Zawsze bądź odpowiedzialny za środowisko naturalne.

Postępuj zgodnie z wytycznymi EPA lub innych agencji rządowych w zakresie prawidłowej utylizacji materiałów niebezpiecznych, takich jak płyn chłodzący i olej hydrauliczny. Skonsultuj się z lokalnymi władzami lub zakładem utylizacyjnym.

Nigdy nie należy wyrzucać materiałów niebezpiecznych do kanalizacji, na ziemię, do wód gruntowych lub cieków wodnych.

Nie wolno wyłączać zasilania ani zwierać przewodów podczas pracy systemu żyroskopowego. Spowoduje to uszkodzenie układu elektrycznego.

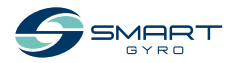

# Przegląd produktu

## Przegląd

Smartgyro SG60 jest stabilizatorem żyroskopowym przeznaczonym dla łodzi o długości 55-65 stóp.

Idealny zarówno dla nowych konstrukcji, jak i instalacji po przebudowie, stabilizator może być w pełni serwisowany na pokładzie statku, bez potrzeby wyciągania go w celu konserwacji, co zapewnia znaczną oszczędność czasu i pieniędzy.

W przypadku większych statków, w celu zwiększenia momentu przeciwdziałającego przechyłowi, więcej niż jeden stabilizator Smartgyro SG60 może pracować równolegle na tym samym statku. Jednostki te pracują autonomicznie i nie ma potrzeby ich synchronizowania.

Dlatego też niniejsza instrukcja opisuje jedynie instalację pojedynczej jednostki, w której stabilizator żyroskopowy jest sterowany przez własne urządzenie sterujące ("Wyświetlacz sterujący").

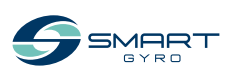

## **Opis systemu**

Niniejszy stabilizator żyroskopowy składa się z następujących jednostek.

- Jednostka żyroskopowa SG60
- Wyświetlacz sterujący

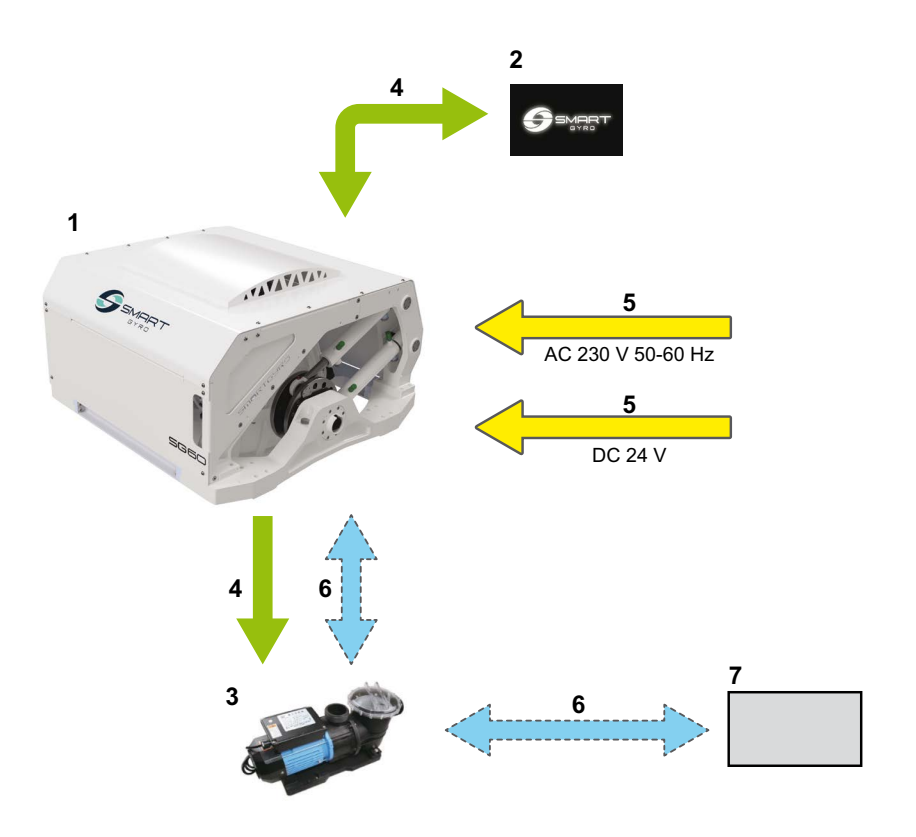

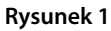

- 1. Jednostka żyroskopowa SG60
- 2. Wyświetlacz sterujący
- 3. Pompa wody \*1
- 4. Połączenia elektryczne (sterowanie elektroniczne)
- \*1. Pozycja nie jest objęta zakresem dostawy.

- 5. Przyłącza elektryczne (zasilanie)
- 6. Przyłącza hydrauliczne \*
- 7. Pobór wody morskiej

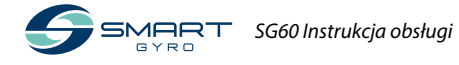

## Funkcja stabilizatora żyroskopowego

Stabilizator żyroskopowy jest urządzeniem wytwarzającym moment zapobiegający przechyłowi, który zmniejsza przechył łodzi, wykorzystując działanie żyroskopu.

Moment zapobiegający przechyłowi jest wytwarzany przez połączony efekt obracania się koła zamachowego o dużej bezwładności wewnątrz kuli żyroskopowej oraz przechylania się kuli wokół osi precesji. Ruch precesyjny jest automatycznie wytwarzany przez żyroskop, gdy łódź jest poddawana przechyłowi morskiemu, i jest dynamicznie regulowany przez jednostkę sterującą, która reguluje efekt hamowania dwóch cylindrów hydraulicznych, aby przekazać łodzi optymalny kąt przeciwdziałający przechyłowi.

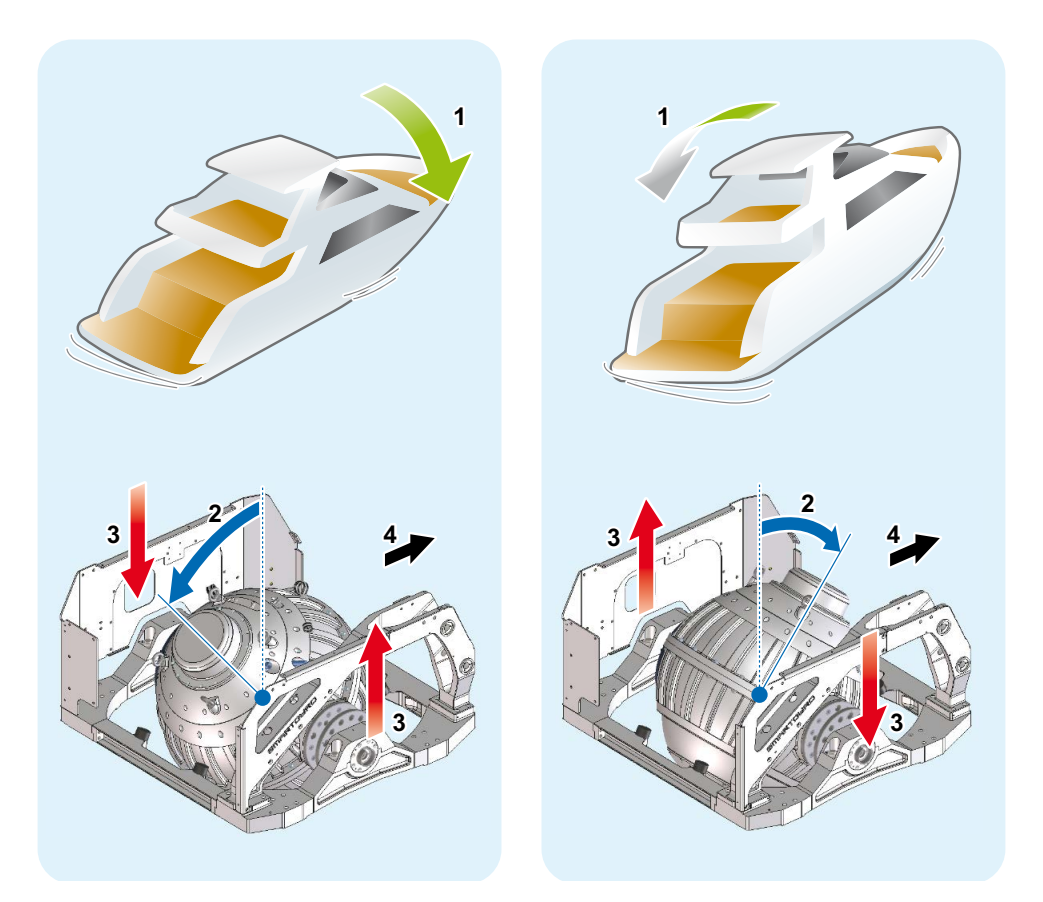

#### Rysunek 2

- 1. Przechył łodzi
- 2. Kąt precesji

- 3. Moment obrotowy przeciwdziałający przechyłowi
- 4. Dziób

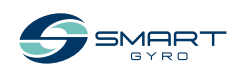

#### Element jednostki żyroskopowej SG60

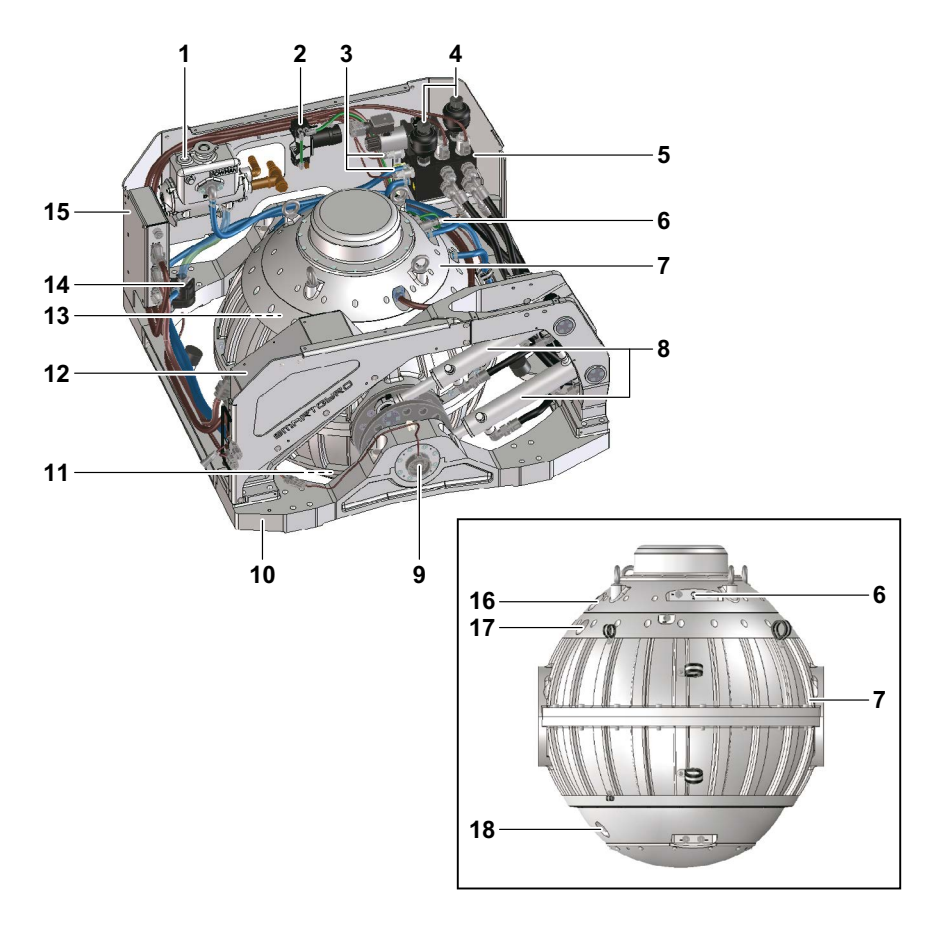

#### Rysunek 3

- 1. Wymiennik ciepła
- 2. Pompa próżniowa
- 3. Czujniki ciśnienia
- 4. Akumulatory
- 5. Rozdzielacz
- 6. Czujnik podciśnienia
- 7. Kula żyroskopowa i koło zamachowe
- 8. Cylindry hydrauliczne
- 9. Czujnik kąta precesji

- 10. Rama podstawy
- 11. Łożysko dolne
- 12. Puszka falownika
- 13. Górne łożysko
- 14. Pompa glikolu
- 15. Skrzynka sterownicza
- 16. Tuleja uszczelniająca silnika
- 17. Tuleja uszczelniona czujnika podczerwieni (górna)
- 18. Uszczelniona tuleja czujnika podczerwieni (dolna)

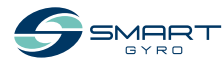

## Opis modułu żyroskopu SG60

Jednostka sterująca monitoruje elementy systemu i wyświetla uzyskane informacje na wyświetlaczu sterującym.

Następujące elementy są monitorowane przez jednostkę sterującą.

| Nazwa elementu        | Opis                                                                                                    |  |  |  |
|-----------------------|----------------------------------------------------------------------------------------------------|--|--|--|
| Koło zamachowe        | Koło zamachowe obraca się wewnątrz kuli żyroskopu.<br>Koło zamachowe potrzebuje około 45 minut, aby rozpędzić się ze<br>stanu spoczynku i osiągnąć maksymalną prędkość. Wyhamowanie<br>od prędkości maksymalnej do całkowitego zatrzymania trwa około<br>120 minut.                                                  |  |  |  |
| Górne i dolne łożyska | Ponieważ górne i dolne łożyska podtrzymują obracające się z dużą<br>prędkością koło zamachowe, są one narażone na duże obciążenia i<br>wysokie temperatury. Dlatego pompa glikolowa wymusza cyrkula-<br>cję płynu chłodzącego, aby obniżyć temperaturę tych łożysk.                                                  |  |  |  |
| Pompa próżniowa       | Pompa próżniowa wytwarza określony stopień próżni wewnątrz<br>kuli żyroskopu, aby zminimalizować opór powietrza powstający<br>podczas obracania się koła zamachowego.                                                                                                    |  |  |  |
| Cylindry hydrauliczne | Dwa siłowniki hydrauliczne są wykorzystywane do hamowania i<br>kontrolowania ruchu precesyjnego kuli.<br>Gdy użytkownik chce zablokować precesję, system hamuje sferę<br>żyroskopową poprzez zablokowanie przepływu oleju w cylindrach.<br>W tym stanie żyroskop nie wytwarza kąta zapobiegającego prze-<br>chyłowi. |  |  |  |

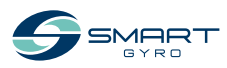

## Opis wyświetlacza kontrolnego

Wyświetlacz kontrolny stanowi interfejs pomiędzy użytkownikiem a działaniem jednostki żyroskopowej. Zazwyczaj jest on zamontowany na stanowisku sternika łodzi.

Gdy system jest zasilany (DC 24 V), wyświetlacz włącza się i wyświetlany jest ekran powitalny (logo Smartgyro). Po około 40 sekundach od włączenia zasilania pojawia się strona główna (Rysunek 5). Strona główna grupuje i wyświetla najważniejsze parametry jednostki żyroskopowej.

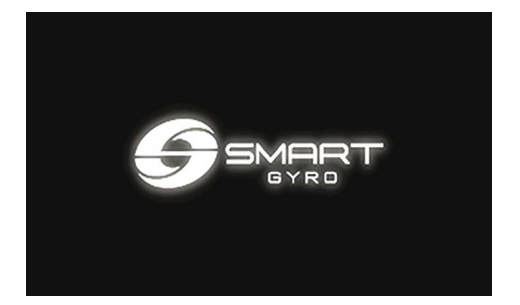

Rysunek 4

Głównym zadaniem wyświetlacza jest aktywacja, kontrola i monitorowanie żyroskopu podczas jego pracy.

W przypadku wystąpienia anomalii, wyświetlacz automatycznie ostrzega operatora o zaistniałej awarii, wyświetlając komunikat o anomalii na dedykowanej stronie dziennika alarmów. Wyświetlacz sterowania jest urządzeniem z ekranem dotykowym i można go obsługiwać, naciskając wyświetlane na nim ikony.

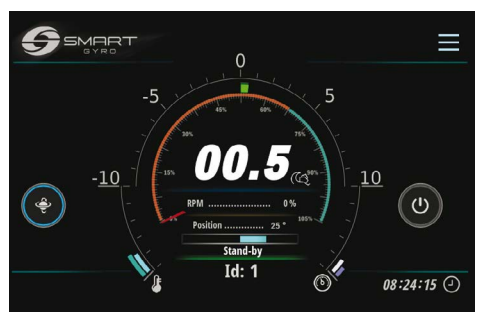

Rysunek 5

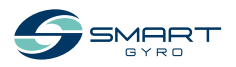

## Strona główna

Na stronie głównej prezentowane są następujące pola informacyjne.

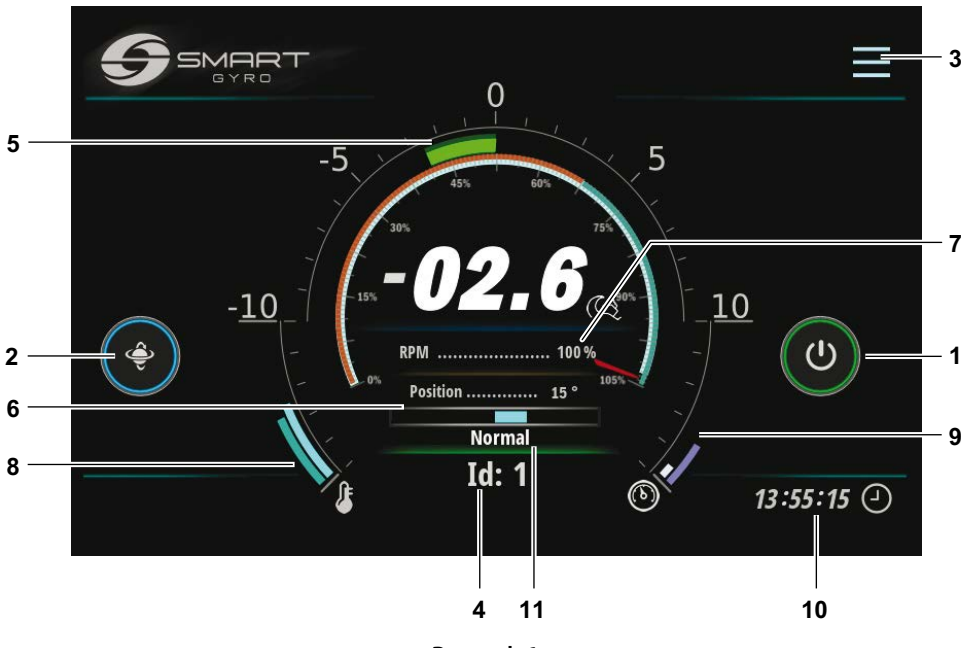

Rysunek 6

| Eler                          | nent wyświetlacza                | Opis                                                                                                    |  |  |  |
|-------------------------------|----------------------------------|----------------------------------------------------------------------------------------------------|--|--|--|
| 1 Ikona zasilania<br>(WŁ/WYŁ) |                                  | Kiedy system żyroskopowy jest zasilany, zewnętrzne koło tej ikony jest szare;<br>kiedy ikona jest wciśnięta, koło zmienia kolor na zielony, wskazując, że system<br>jest zasilany (w zasadzie, że napęd silnika jest włączony) i działa. Jeśli z jakiegoś<br>powodu nie można włączyć zespołu stabilizatora, koło pozostaje szare.                                                                                                    |  |  |  |
| 2                             | lkona zmiany<br>blokady precesji | Gdy koło zamachowe przyspiesza i nie osiągnęło minimalnej prędkości (ustawio-<br>nej na 55 % prędkości maksymalnej), ikona przełączania blokady precesji nie ma<br>wpływu na precesję, która pozostaje zablokowana; stan ten jest sygnalizowany<br>obecnością żółtego koła wokół ikony. Gdy prędkość obrotowa koła zamacho-<br>wego osiągnie 55 % prędkości maksymalnej, kółko zmienia kolor na niebieski, a<br>funkcjonalność ikony zostaje włączona.<br>Czerwone kółko oznacza, że precesja jest zablokowana i nie jest generowany<br>moment obrotowy zapobiegający przechyłowi.<br>Po naciśnięciu ikony, koło staje się czerwone i precesja jest zablokowana.<br>Ponowne naciśnięcie ikony powoduje, że zewnętrzny pierścień staje się niebieski,<br>precesja jest odblokowana i generowany jest moment zapobiegający przechyłowi<br>(i tak dalej, w ten sposób przełączając funkcjonalność). |  |  |  |

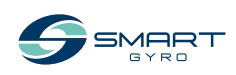

| Element wyświetlacza |                                                          | Opis                                                                                                    |  |  |  |
|----------------------|----------------------------------------------------------|----------------------------------------------------------------------------------------------------|--|--|--|
| 3                    | lkona menu                                               | Po naciśnięciu tej ikony możliwe jest zalogowanie się do różnych stron menu.<br>Patrz rysunek 17.                                                                                                    |  |  |  |
| 4                    | Numer<br>identyfikacyjny                                 | Wyświetla numer identyfikacyjny aktualnie wybranego żyroskopu. Numer<br>identyfikacyjny stabilizatora można ustawić na chronionej hasłem stronie menu<br>Ustawienia.<br>Ogólnie rzecz biorąc, dane prezentowane na poszczególnych stronach wyświe-<br>tlacza odnoszą się do żyroskopu, którego ID jest wybrany (i wyświetlany) na tej<br>stronie.                                                                                                    |  |  |  |
| 5                    | Kąt przechyłu                                            | Informacje te pochodzą z jednostki IMU (InertialMeasurement Unit) znajdującej<br>się w skrzynce kontrolnej i są prezentowane zarówno w postaci cyfrowej, jak i ana-<br>logowej; dane cyfrowe mają format "dwie cyfry + znak". Patrz "Wskazania kątów<br>przechyłu i skoku" na stronie 16.                                                                                                    |  |  |  |
| 6                    | Kąt precesji<br>(położenie kątowe<br>sfery żyroskopowej) | Kąt precesji podawany zarówno w postaci cyfrowej, jak i analogowej.<br>W postaci cyfrowej jest on przedstawiany jako rzeczywisty kąt (w stopniach) kuli<br>żyroskopowej względem pionu.<br>W postaci analogowej jest on przedstawiany w postaci niebieskiego paska, który<br>rozpoczyna się od środka i przesuwa się w lewo lub w prawo w zależności od kąta<br>nachylenia sfery. Patrz, Wskazanie kąta precesji" na stronie 17.                                                                                                    |  |  |  |
| 7                    | Wskazanie prędkości<br>obrotowej                         | Prędkość obrotowa koła zamachowego podawana w postaci cyfrowej i analogo-<br>wej.<br>W postaci cyfrowej jest ona przedstawiona jako procent prędkości maksymalnej<br>(prędkość "dzienna"); gdy system przyspiesza, wskazanie to zmienia się od 0% do<br>100% (jeżeli system działa w trybie "dziennym") lub do 65% (jeżeli działa w trybie<br>"nocnym").<br>Z kolei w formie analogowej jest on przedstawiony jako okrągła tarcza, której<br>czerwona wskazówka wskazuje aktualną prędkość, wyrażoną jako procent pręd-<br>kości maksymalnej. |  |  |  |
| 8                    | Temperatury łożysk                                       | Temperatury górnego i dolnego pakietu łożysk są przedstawiane w postaci<br>dwóch zakrzywionych segmentów, których długość rośnie proporcjonalnie do<br>zmierzonej temperatury.                                                                                                    |  |  |  |
| 9                    | Ciśnienie w układach<br>hydraulicznych                   | Dwie wartości ciśnienia są przedstawione w postaci dwóch zakrzywionych odcin-<br>ków, których długość jest proporcjonalna do samego ciśnienia.                                                                                                    |  |  |  |
| 10                   | Czas lokalny<br>(godziny, minuty,<br>sekundy)            | Informacja o godzinie jest przechowywana w zasilanym baterią zegarze czasu<br>rzeczywistego wewnątrz jednostki sterującej żyroskopu. Czas lokalny może być<br>ustawiony za pomocą opcji "Ustaw czas" opisanej na stronie 18.                                                                                                    |  |  |  |
| 11                   | Stan pracy<br>żyroskopu                                  | Wskazuje aktualny stan ("tryb") pracy stabilizatora.<br>Patrz tabela na stronie 25.                                                                                                    |  |  |  |

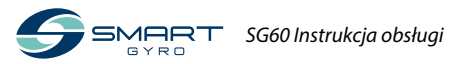

## Wskazanie kątów przechyłu i skoku

Dodatni przechył obserwuje się, gdy prawa burta statku jest odchylona do góry (sterburta w górę) (Rysunek 7). Ujemne przechylenie obserwuje się, gdy lewa burta statku jest odchylona do góry (bakburta w górę) (Rysunek 10).

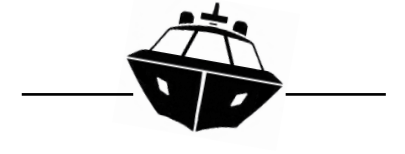

Rysunek 7

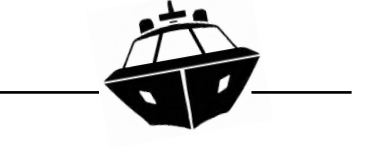

Rysunek 10

Dodatnie przechylenie obserwuje się, gdy dziób statku jest skierowany w dół (dziób w dół) (Rysunek 8). Ujemny przechył jest obserwowany, gdy dziób statku jest odchylony do góry (dziób w górę) (Rysunek 11).

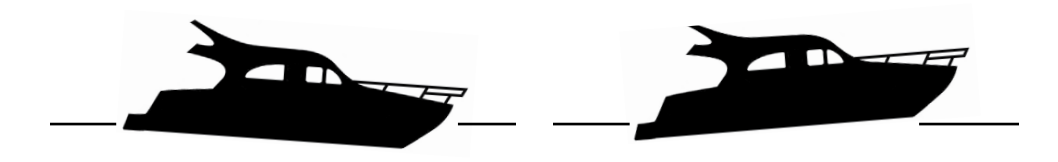

**Rysunek 8** 

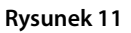

Jeśli przechył jest dodatni, półokrągły pasek na stronie głównej przesuwa się w prawo (Rysunek 9). Jeśli przechył jest ujemny, półokrągły pasek na stronie głównej przesuwa się w lewo (Rysunek 12).

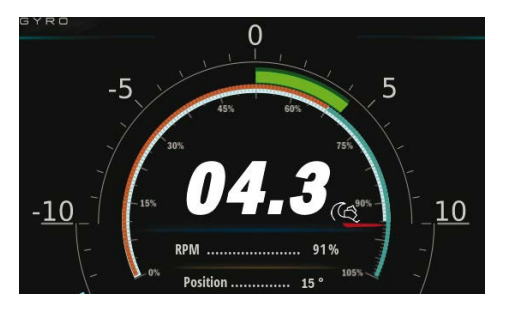

Rysunek 9

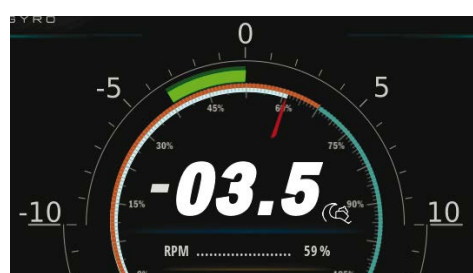

Rysunek 12

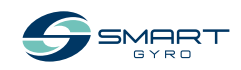

#### Wskazanie kąta precesji

Kąt precesji jest dodatni, gdy sfera żyroskopu jest przechylona w kierunku dziobu (w trybie "Typowa instalacja" – (więcej informacji na temat trybów instalacji - "Typowy" i "Odwrotny" znajduje się w instrukcji instalacji) (Rysunek 13).

jest przechylona w kierunku do tyłu (w trybie "Typowej instalacji" (Rysunek 15).

Kąt precesji jest ujemny, gdy kula żyroskopu

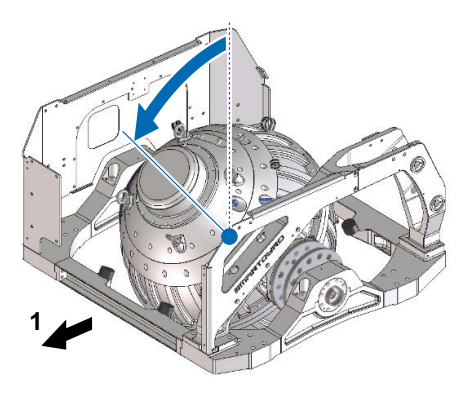

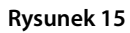

1. Dziób

Gdy precesja jest dodatnia, niebieski pasek na stronie głównej przesuwa się w prawo (Rysunek 14).

Rysunek 13

Gdy precesja jest ujemna, niebieski pasek na stronie głównej przesuwa się w lewo (Rysunek 16).

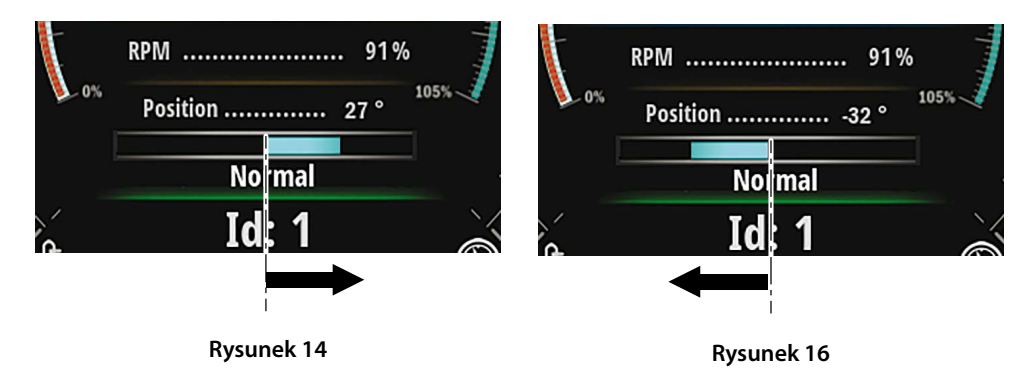

Rufa

1.

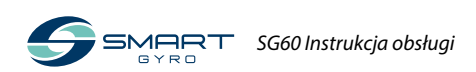

## Ustawianie wyświetlacza kontrolnego

Po naciśnięciu ikony Menu (Rysunek 6, (3)) w prawym górnym rogu ekranu pojawiają się ikony funkcji (Rysunek 17).

Naciśnięcie ikony Ustawienia (Rysunek 17, (1)) spowoduje przejście do strony menu Ustawienia (Rysunek 18).

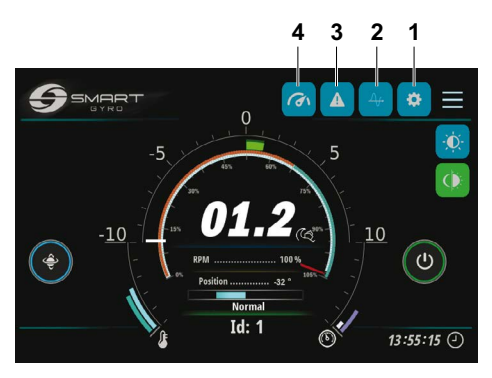

Rysunek 17

Dostępne są cztery opcje:

- "Set time"
- "Info"
- "Language"
- "Unit of measure"

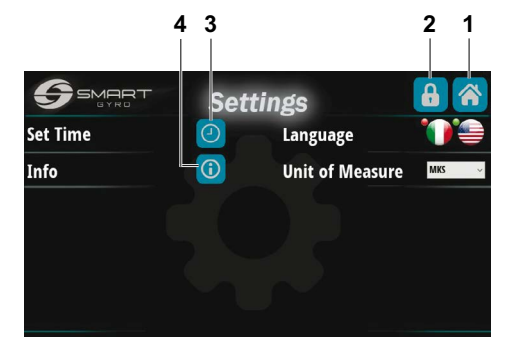

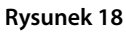

Naciśnięcie ikony Home w prawym górnym rogu (Rysunek 18, (1)) spowoduje powrót do strony głównej.

Naciśnięcie ikony z symbolem kłódki (Rysunek 18, (2)), spowoduje przejście do strony chronionej hasłem (dostępnej tylko dla personelu serwisowego), służącej do kontroli/modyfikacji niektórych parametrów wewnętrznych, które są zwykle dostępne podczas pierwszej instalacji żyroskopu.

#### Opcja "Set time"

Naciśnięcie ikony Set Time z symbolem zegara (Rysunek 18, (3)), spowoduje przejście do strony ustawień czasu i daty (Rysunek 19).

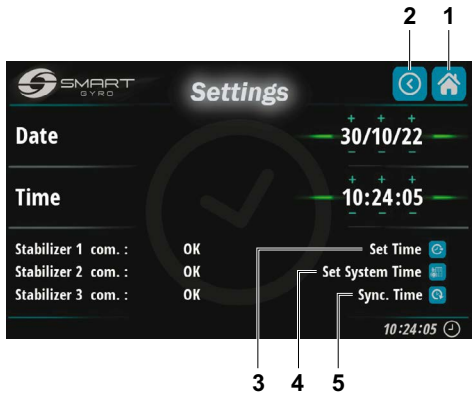

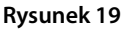

Aktualny czas i data (pobrane z wewnętrznego zegara czasu rzeczywistego Jednostki Sterującej żyroskopu) są wyświetlane w sześciu polach danych na tej stronie.

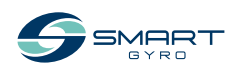

#### PRZEGLĄD PRODUKTÓW

Pola numeryczne Daty (dzień/miesiąc/rok) i Czasu (godziny/minuty/sekundy) można ustawić naciskając po prostu odpowiednie symbole "+" i "-" umieszczone nad i pod liczbami.

Po ustawieniu daty i godziny dane są zapisywane do wbudowanej pamięci skrzynki kontrolnej żyroskopu poprzez naciśnięcie najwyższej ikony w prawym dolnym rogu (Rysunek 19, (3)).

Naciśnięcie środkowej ikony (Rysunek 19, (4)) powoduje zapisanie czasu i danych do nieulotnej pamięci wyświetlacza.

Na koniec, naciśnięcie najniższej ikony (Rysunek 19, (5)) powoduje usunięcie danych i wyświetlenie na ekranie aktualnej daty i godziny odczytanej z wewnętrznego zegara czasu rzeczywistego skrzynki kontrolnej żyroskopu.

#### Uwaga

 Do tej samej magistrali CAN może być podłączonych więcej żyroskopów (i wyświetlaczy).

W takim przypadku ustawienie daty i godziny na jednym wyświetlaczu wpływa na wszystkie podłączone żyroskopy, jeśli są one prawidłowo podłączone i zasilane; tzn. nowa data i godzina są wysyłane do wszystkich podłączonych żyroskopów, tak że do ustawienia wszystkich wystarczy jedno programowanie.

Może się jednak zdarzyć, że z jakiegoś powodu niektóre żyroskopy nie działają (np. nie są zasilane).

Aktualny stan stabilizatorów jest pokazany na dole po lewej stronie.

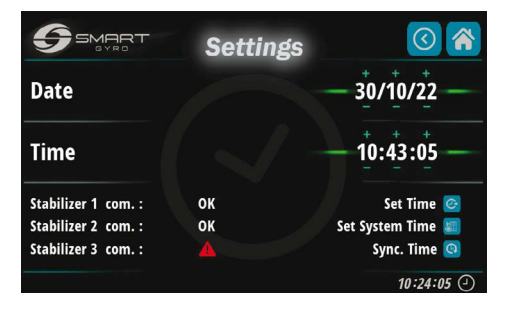

#### Rysunek 20

W tym przykładzie tylko żyroskopy nr 1 i 2 odpowiadają (żyroskop nr 3 ma czerwony znak anomalii). Dlatego nowa data i czas zostaną ustawione tylko na żyroskopach 1 i 2.

Naciśnięcie ikony Home w prawym górnym rogu (Rysunek 19, (1)) spowoduje powrót do strony głównej.

Naciśnięcie ikony Back w prawym górnym rogu (Rysunek 19, (2)) spowoduje powrót do strony ustawień (Rysunek 18).

#### Opcja "Language"

Obecnie dostępne są dwa języki:

- Włoski
- angielski

Wyboru dokonuje się poprzez naciśnięcie odpowiedniej ikony flagi.

#### Opcja "Unit of measure"

Dzięki opcji "UNITS OF MEASURE" możliwy jest wybór pomiędzy Międzynarodowym Układem Jednostek Miar (MKS) a jednostkami imperialnymi (UCS).

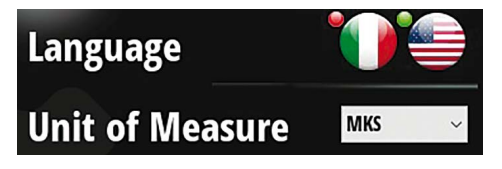

Rysunek 21

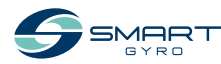

#### PRZEGLĄD PRODUKTÓW

#### Opcja "Info"

Po naciśnięciu ikony Info (Rysunek 18, (4)), możliwa jest wizualizacja wersji oprogramowania sprzętowego zarówno wyświetlacza jak i płytki sterującej (zainstalowanej w jednostce żyroskopowej) (Rysunek 22).

Pięć górnych rzędów odnosi się do pakietów oprogramowania rezydujących na wyświetlaczu, najniższy do jednostki sterującej jednostki żyroskopowej.

| SMART<br>GYRG          | About | <b>()</b>             |
|------------------------|-------|-----------------------|
| HMI Version:           |       | 200-FW-003-01-01      |
| I/O version:           |       | 200-FW-004-01-00      |
| Runtime Version:       |       | 4.5 (0) - Build (458) |
| Os Version:            |       | 2.6.2.9200            |
| Manifacturing Code:    |       | 20E                   |
| Control Box 1 Version: |       | 200 -FW-001- 01 - 05  |
|                        |       |                       |

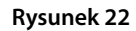

# Regulacja jasności wyświetlacza kontrolnego

Naciśnięcie ikony jasności na stronie ustawień (Rysunek 23, (1))

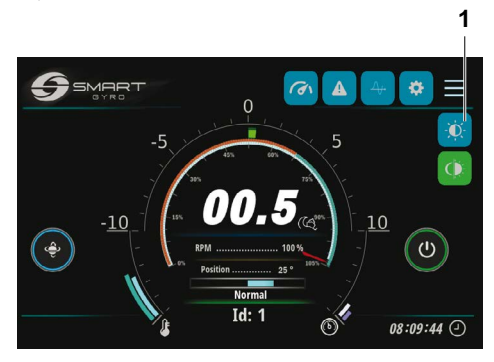

Rysunek 23

powoduje wyświetlenie pokrętła regulacyjnego w lewej części ekranu (Rysunek 24).

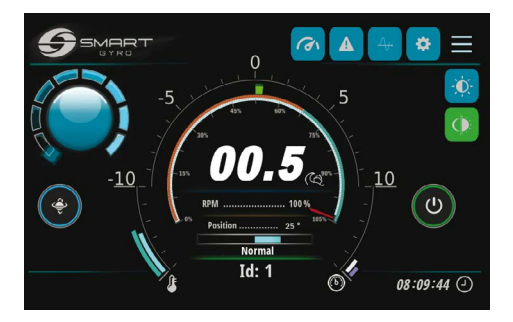

Rysunek 24

Poziom jasności można regulować, obracając pokrętło.

Pokrętło znika, jeśli zostanie naciśnięta środkowa część samego pokrętła.

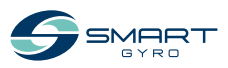

## Strona monitora kąta obrotu

- Po naciśnięciu ikony Roll (Rysunek 25, (1))

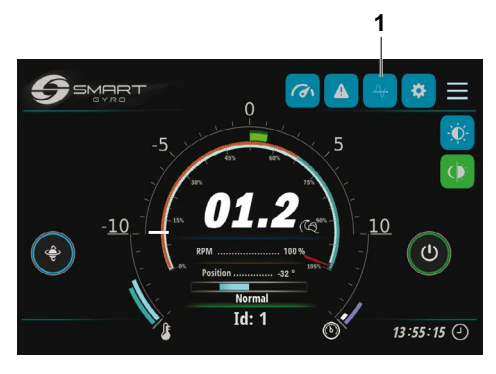

Rysunek 25

na wyświetlaczu pojawia się wizualizacja stro-

ny Kata przechyłu (Rysunek 26).

Rysunek 26

Pokazuje ona w sposób graficzny amplitudę kąta przechyłu w zależności od czasu.

Obie skale osi X i Y mogą być zmieniane za pomocą gestów. Naciśnięcie ikony "R" w prawym górnym rogu (Rysunek 26, (3)) uruchamia wizualizację wykresu; wykres przewija się w lewo.

Po uruchomieniu wizualizacji wykres jest autoskalowany, tzn. górna i dolna granica osi Y jest automatycznie dopasowywana do rzeczywistych wartości rolki.

Po ustawieniu skali Y za pomocą gestów pozostaje ona stała i nie zmienia się już automatycznie.

Po naciśnięciu ikony "H" (Rysunek 26, (2)), wyświetlacz wizualizuje dane zapisane w nieulotnej pamięci wyświetlacza, jako proces w tle.

Za pomocą gestów (przewijanie w lewo/prawo) możliwa jest wizualizacja różnych przedziałów czasowych.

Naciśnięcie na środku wykresu powoduje pojawienie się czerwonego pionowego paska, który można wykorzystać jako zakładkę do wskazania interesującego nas czasu.

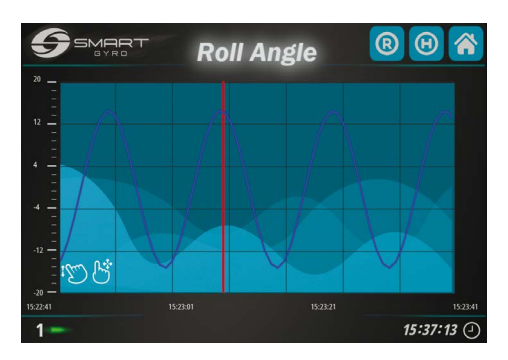

Rysunek 27

Naciśnięcie ikony Home w prawym górnym rogu (Rysunek 26, (1)) powoduje powrót do strony głównej.

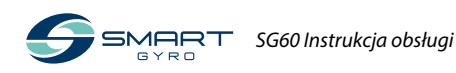

## Strona zapisu alarmów

Kiedy system żyroskopowy wykryje anomalię, u dołu strony głównej lub strony Wydajności prezentowany jest komunikat ostrzegawczy.

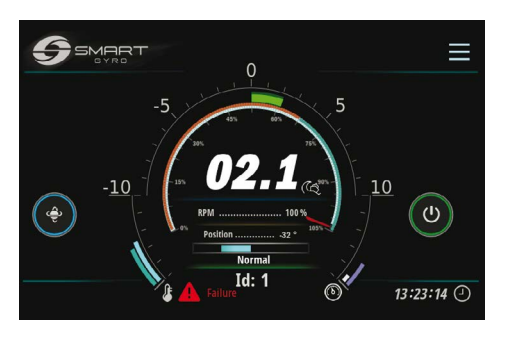

Rysunek 28

Naciśnięcie ikony alarmu (Rysunek 17, (3)) spowoduje przejście do strony rejestru alarmów.

 3
 2
 1

 ●
 ●
 ●
 ●
 ●
 ●
 ●
 ●
 ●
 ●
 ●
 ●
 ●
 ●
 ●
 ●
 ●
 ●
 ●
 ●
 ●
 ●
 ●
 ●
 ●
 ●
 ●
 ●
 ●
 ●
 ●
 ●
 ●
 ●
 ●
 ●
 ●
 ●
 ●
 ●
 ●
 ●
 ●
 ●
 ●
 ●
 ●
 ●
 ●
 ●
 ●
 ●
 ●
 ●
 ●
 ●
 ●
 ●
 ●
 ●
 ●
 ●
 ●
 ●
 ●
 ●
 ●
 ●
 ●
 ●
 ●
 ●
 ●
 ●
 ●
 ●
 ●
 ●
 ●
 ●
 ●
 ●
 ●
 ●
 ●
 ●
 ●
 ●
 ●
 ●
 ●
 ●
 ●
 ●
 ●
 ●
 ●
 ●
 ●
 ●
 ●
 ●
 ●
 ●
 ●
 ●
 ●
 ●
 ●
 ●
 ●
 ●
 ●
 ●
 ●

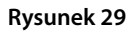

Komunikaty o anomaliach są wyświetlane w trzech różnych kolorach, w zależności od ich stanu:

- Czerwony: Anomalia jest nadal obecna, i nie została potwierdzona przez operatora.
- Zielony: Anomalia jest nadal obecna, ale potwierdzona przez operatora.
- Szary: Anomalia już nie nie występuje (niezależnie od tego, czy została potwierdzona).

Jeśli zostanie naciśnięta ikona listy kontrolnej (Rysunek 29, (2)), komunikaty alarmowe zmienią kolor na zielony (alarmy są "potwierdzone").

| 9   | SMART Alarm | ns 💞 🤅              | 2      |
|-----|-------------|---------------------|--------|
| ID  | Description | Time                | Code   |
|     |             | 01/10/20 - 09:32:12 |        |
|     |             | 01/10/20 - 09:32:12 |        |
|     |             | 01/10/20 - 09:32:12 |        |
|     |             |                     |        |
|     |             |                     |        |
| 1 - |             | 16:1                | 3:55 ( |

Rysunek 30

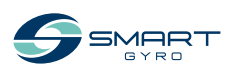

#### PRZEGLĄD PRODUKTÓW

Komunikaty alarmowe są nadal wyświetlane na stronie alarmowej, nawet jeśli usterka już nie występuje. W tym przypadku jednak odpowiedni komunikat jest pokolorowany na szaro.

| 9  | SMART Alarm                    | ns 🔣 🤇              | 2        |
|----|--------------------------------|---------------------|----------|
| ID | Description                    | Time                | Code     |
|    | Upper Bearings Overtemperature | 01/10/20 - 09:32:12 |          |
|    | Lower Bearings Overtemperature | 01/10/20 - 09:32:12 |          |
|    |                                | 01/10/20 - 09:32:12 |          |
|    |                                |                     |          |
| 1  |                                | 16:                 | 18:24 (- |

#### Rysunek 31

W powyższym przykładzie awaria nadmiernej temperatury w górnym i dolnym łożysku została usunięta (kolor szary), ale anomalia niskiego ciśnienia pozostaje (potwierdzona - kolor zielony).

Zawartość strony rejestru alarmów nie jest stała, lecz zmienia się w zależności od liczby i rodzaju wykrytych anomalii.

W miarę jak liczba anomalii stopniowo wzrasta, są one dodawane do listy. W związku z tymdolnaliniazawszeprzedstawianajnowszą.

Kolumna "Czas" wskazuje czas wystąpienia anomalii, natomiast kolumna "Kod" to kod numeryczny służący do identyfikacji anomalii.

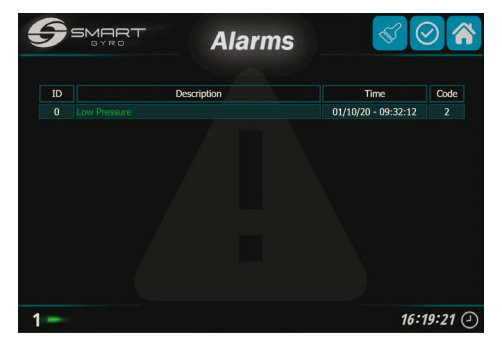

Rysunek 32

Alarmy nie występujące już w systemie można usunąć z listy (Rysunek 32), naciskając ikonę z symbolem pędzla (Rysunek 29, (3)).

Podobnie jak na stronie monitora wydajności (patrz następny akapit), w prawym dolnym rogu wyświetlany jest numer ID żyroskopu, którego dotyczą anomalie.

Naciśnięcie ikony Home w prawym górnym rogu (Rysunek 29, (1)) powoduje powrót do strony głównej.

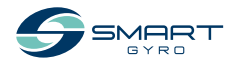

## Strona monitora wydajności

Naciśnięcie ikony strony monitora wydajności (Rysunek 17, (4)) spowoduje przejście do strony monitora wydajności (Rysunek 33).

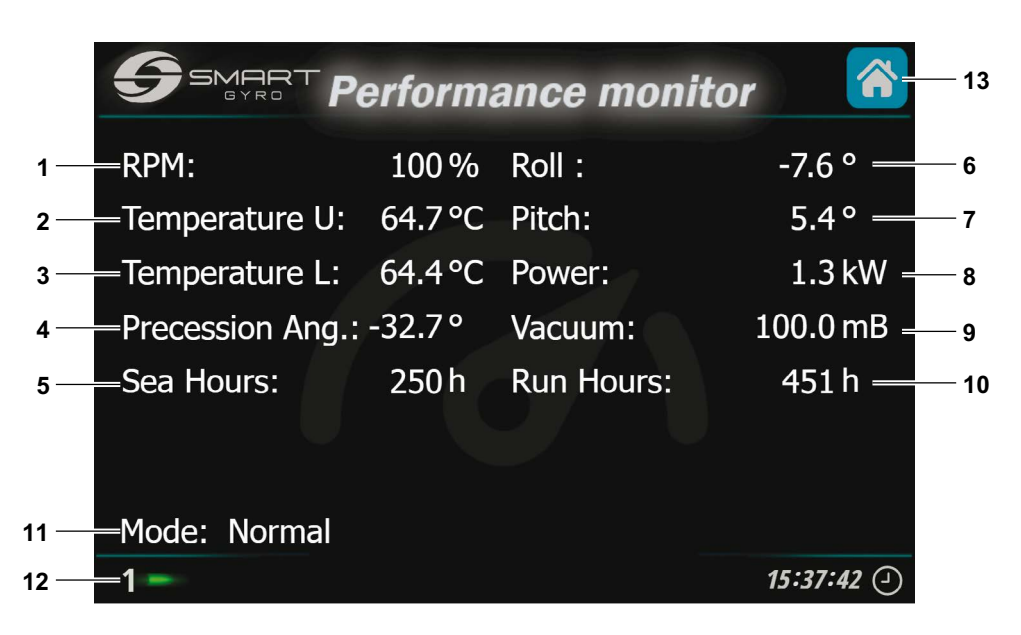

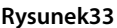

Na tej stronie wyświetlane są następujące elementy.

| Element<br>wyświetlacza |                       | Opis                                                                                                    |  |  |  |
|-------------------------|-----------------------|----------------------------------------------------------------------------------------------------|--|--|--|
| 1                       | "RPM"                 | Prędkość obrotowa koła zamachowego, wyrażona jako procent prędkości maksymalnej.                             |  |  |  |
| 2                       | "Temp. U"             | Temperatura górnego pakietu łożysk (°C lub °F).                                                              |  |  |  |
| 3                       | "Temp. L"             | Temperatura dolnego pakietu łożysk (°C lub °F).                                                              |  |  |  |
| 4                       | "Precession<br>Angle" | Rzeczywisty kąt precesji, wyrażony w stopniach.<br>Patrz "Wskazanie kąta precesji" na stronie 17.            |  |  |  |
| 5                       | "Sea H."              | Liczba godzin, podczas których precesja pozostawała wolna (odblokowana).                                     |  |  |  |
| 6                       | "Roll"                | Rzeczywisty kąt przechyłu, wyrażony w stopniach.<br>Patrz "Wskazania kątów przechyłu i skoku" na stronie 16. |  |  |  |
| 7                       | "Pitch"               | Rzeczywisty kąt nachylenia, wyrażony w stopniach.<br>Patrz "Wskazania kąta przechyłu i skoku" na stronie 16. |  |  |  |
| 8                       | "Power"               | Moc pochłaniana przez system (kW).                                                                           |  |  |  |

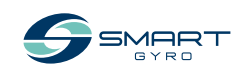

| Element<br>wyświetlacza                                                                |                       | Opis                                                                                    |                                                                                                    |  |  |  |
|----------------------------------------------------------------------------------------|-----------------------|-----------------------------------------------------------------------------------------|----------------------------------------------------------------------------------------------------|--|--|--|
| 9                                                                                      | "Vacuum"              | Poziom podciśnienia wewnątrz sfery żyroskopowej (mbar lub psi).                         |                                                                                                    |  |  |  |
| 10                                                                                     | "Run H."              | Liczba godzin, podczas których system żyroskopowy był zasilany.                         |                                                                                                    |  |  |  |
| 11                                                                                     | "Mode"                | Pole to wskazuje aktualny stan stabilizatora żyroskopowego; może to być dowolny z nich: |                                                                                                    |  |  |  |
|                                                                                        |                       | "STANDBY"                                                                               | System jest gotowy do pracy, ale koło zamachowe jest<br>nieruchome i nie jest zasilane.                                                                                                    |  |  |  |
|                                                                                        |                       | "WAIT START SPINNING"                                                                   | Tryb ten jest włączany po naciśnięciu przycisku WŁ. i pozostaje<br>on włączony do momentu potwierdzenia polecenia przez napęd<br>silnikowy.                                                                                                    |  |  |  |
|                                                                                        |                       | "SPEEDING UP"                                                                           | Koło zamachowe przyspiesza, ale nie osiągnęło jeszcze minimal-<br>nej prędkości roboczej.                                                                                                    |  |  |  |
|                                                                                        |                       | "NORMAL"                                                                                | Koło zamachowe osiągnęło minimalną prędkość roboczą. (można odblokować precesję).                                                                                                    |  |  |  |
|                                                                                        |                       | "LOW LEVEL FAILURE"                                                                     | System wykrył awarię niskiego poziomu; stan ten utrzymuje się<br>tak długo, jak długo występuje anomalia. Po przywróceniu stanu<br>awarii system automatycznie przechodzi w tryb gotowości. Patrz<br>rozdział "ROZWIĄZYWANIE PROBLEMÓW" na stronie 38. |  |  |  |
|                                                                                        |                       | "HIGH LEVEL FAILURE"                                                                    | System wykrył awarię wysokiego poziomu i system automatycz-<br>nie wyłącza system żyroskopowy. Patrz rozdział "ROZWIĄZYWA-<br>NIE PROBLEMÓW" na stronie 38.                                                                                            |  |  |  |
|                                                                                        |                       | "STOP SPINNING"                                                                         | Stan, w którym zasilanie silnika żyroskopu Stan ten trwa do mo-<br>mentu całkowitego zatrzymania się koła zamachowego.                                                                                                    |  |  |  |
|                                                                                        |                       | "MAIN OUTAGE"                                                                           | System wchodzi w ten stan po odłączeniu zasilania AC. Po przy-<br>wróceniu zasilania system automatycznie powraca do stanu, w<br>którym znajdował się przed wystąpieniem anomalii.                                                                     |  |  |  |
|                                                                                        |                       | "INITIALIZING SYSTEM"                                                                   | Tryb ten trwa kilka sekund po włączenie zasilania i jest widoczny tylko wtedy, gdy wyświetlacz pozostaje włączony.                                                                                                    |  |  |  |
|                                                                                        |                       | "WAIT INVERTER BOOT",<br>"WAIT INVERTER DATA"                                           | Rozpoczęciu inicjalizacji i pozostają do momentu, gdy napęd<br>silnikowy zakończenia fazy inicjalizacji.                                                                                                    |  |  |  |
|                                                                                        |                       | "SERVICE"                                                                               | Tryb ten jest wprowadzany, gdy aplikacja Service Sw jest pod-<br>łączona do żyroskopu (opcja dostępna tylko dla instalatorów i<br>serwisantów)                                                                                                    |  |  |  |
| 12                                                                                     | Numer ID<br>żyroskopu | Dane wyświetlane na tej<br>tlany w lewym dolnym ro                                      | stronie odnoszą się do stabilizatora, którego numer ID jest wyświe-<br>ogu strony (1 w tym przykładzie).                                                                                                    |  |  |  |
| 13 Ikona Naciśnięcie ikony spowoduje przejście do strony głównej.<br>strony<br>głównej |                       | duje przejście do strony głównej.                                                       |                                                                                                    |  |  |  |

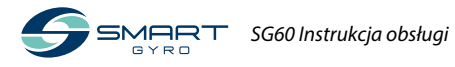

## Stabilizator żyroskopowy działanie

## Wprowadzenie

Ta część Instrukcji Obsługi dotyczy obsługi urządzenia Smartgyro SG60.

## Środki ostrożności

Przed wykonaniem jakichkolwiek operacji w tym rozdziale, zapoznaj się z sekcją BEZPIECZEŃ-STWO na stronie 3.

#### <u> ∧ OSTRZEŻENIE</u>

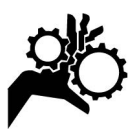

Nie zbliżaj się do stabilizatora żyroskopowego podczas jego pracy.

#### UWAGA

Jeśli podczas pracy stabilizatora żyroskopowego wystąpi jakaś anomalia, zidentyfikuj jej przyczynę i usuń problem. W zależności od tego, co jest nieprawidłowe, przerwij pracę stabilizatora żyroskopowego.

Przed uruchomieniem stabilizatora żyroskopowego należy otworzyć wlot/wylot wody morskiej pompy wody morskiej. Po zakończeniu pracy należy zamknąć wlot/wylot wody morskiej.

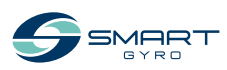

## Uruchomienie i stabilizacja stabilizatora żyroskopowego

- 1. Upewnić się, że do systemu żyroskopu podłączone są linie zasilania AC i DC.
- Włącz wyłączniki ochronne na liniach zasilających DC i AC. Może się zdarzyć, że jeśli zasilanie DC zostanie włączone przed zasilaniem AC, system wykryje błąd braku zasilania AC. Znika on jednak, gdy tylko zostanie doprowadzone zasilanie AC.

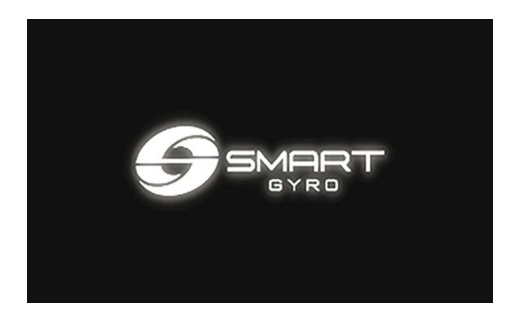

**Rysunek 1** 

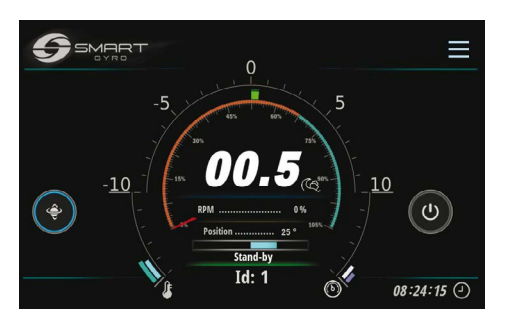

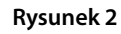

Uwaga:

- Po włączeniu zasilania wyświetlacza kontrolnego pojawi się ekran powitalny (Rysunek 1); po około 40 sekundach na ekranie zostanie wyświetlona strona główna (Rysunek 2).
- Wykrycie nieprawidłowości jest sygnalizowane obecnością czerwonej ikony w lewym dolnym rogu (patrz Rysunek 3)

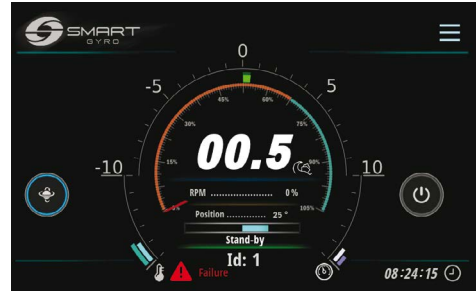

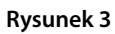

 Informacje o wyświetlanych komunikatach anomalii i sposobach postępowania z nimi można znaleźć w rozdziale "ROZWIĄZYWA-NIE PROBLEMÓW" na stronie 38.

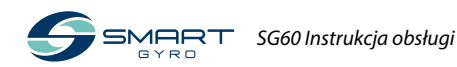

 Naciśnij ikonę Power (WŁ/WYŁ) (rysunek 4, (1)), aby włączyć zasilanie jednostki żyroskopowej.

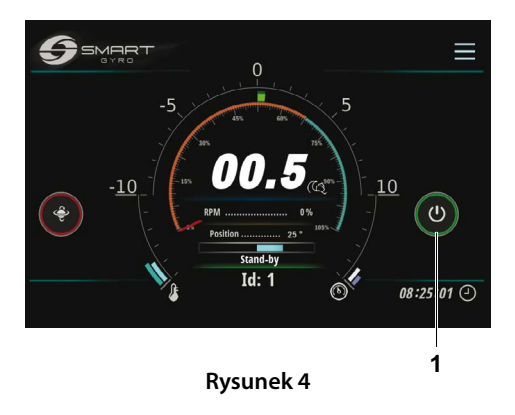

Uwaga:

- Kiedy zasilanie jednostki żyroskopowej jest włączone, koło wokół ikony WŁ/WYŁ zmienia kolor na zielony.
- Gdy jednostka żyroskopowa jest zasilana, koło zamachowe zacznie przyspieszać, znacznik wskazania prędkości będzie przesuwał się wzdłuż tarczy na stronie głównej, a rzeczywista wartość prędkości będzie wyrażona jako procent pełnej prędkości i będzie wzrastać w miarę upływu czasu. Szczegółowe informacje dotyczące wyświetlacza znajdują się w części "Strona główna" na stronie 14.
- Jeżeli z jakiegoś powodu nie jest możliwe włączenie jednostki stabilizacyjnej (na przykład z powodu anomalii "brak komunikacji" na linii CAN pomiędzy napędem silnika a płytą sterującą), koło wokół przycisku WŁ/WYŁ pozostaje szare. Sprawdź szczegóły anomalii na stronie zapisu alarmów, patrz "Strona zapisu alarmów" na stronie 22.

- Informacje o wyświetlanych komunikatach anomalii i sposobach postępowania z nimi można znaleźć w rozdziale "ROZWIĄZYWA-NIE PROBLEMÓW" na stronie 38.
- Upewnij się, że działają pompy wody morskiej i glikolu.

#### Uwaga:

- Jeśli pompa wody morskiej jest podłączona do obwodu innego niż system żyroskopowy, włącz zasilanie, aby uruchomić pompę wody morskiej.
- W przypadku podłączenia pompy wody morskiej bezpośrednio do systemu żyroskopowego, system włączy pompę wody morskiej również wtedy, gdy koło zamachowe osiągnie około 300 RPM (osiągnięcie tej prędkości zajmuje około 3 minut).
- Nacisnąć ikonę wyboru noc/dzień (Rysunek 5, (1)), aby wybrać żądaną prędkość pracy.

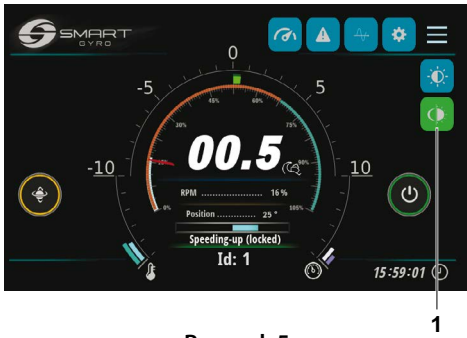

Rysunek 5

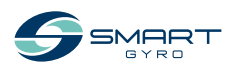

Jeśli wybrany jest tryb nocny, ikona jest niebieska; gdy w trybie dziennym, ikona jest zielona.

#### Uwaga:

Prędkość obrotowa koła zamachowego w trybie nocnym wynosi 65% prędkości obrotowej koła zamachowego w trybie dziennym.

 Podczas przyspieszania koła zamachowego i tak długo, jak prędkość pozostaje poniżej 55% prędkości maksymalnej, precesja nie jest dozwolona, a koło wokół ikony precesji (rysunek 6, (1)) jest żółty.

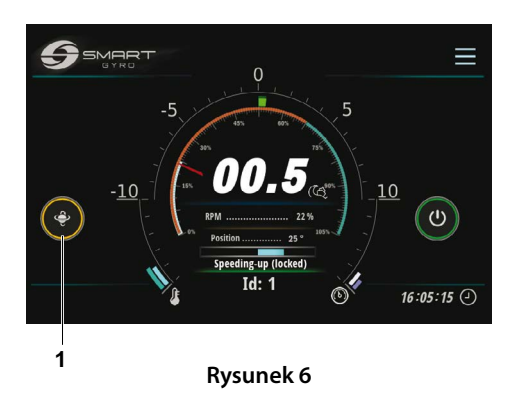

 Po tym jak prędkość koła zamachowego przekroczy 55% prędkości maksymalnej, precesja jest dozwolona i koło wokół ikony zmienia kolor na niebieski, co wskazuje, że precesja jest odblokowana i kula może oscylować (rysunek 7, (1)).

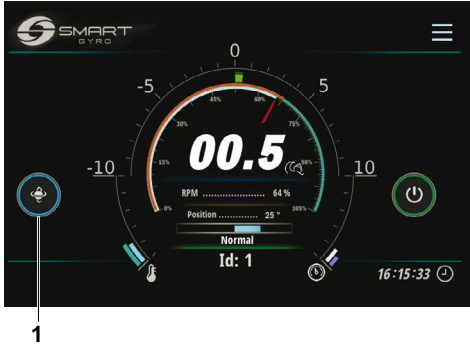

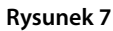

 Aby zatrzymać precesję, naciśnij ikonę przełączania precesji. Koło wokół ikony zmienia kolor na czerwony, wskazując, że precesja jest zablokowana i kula nie może się obracać (Rysunek 8, (1)).

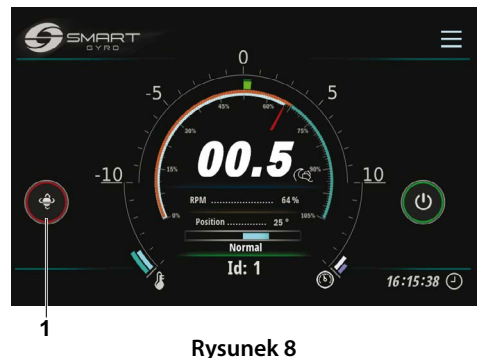

9. Naciśnij ponownie ikonę, aby zezwolić na precesję (funkcjonalność toggle).

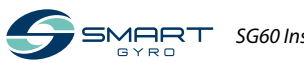

#### Uwaga:

- Osiągnięcie 65 % prędkości maksymalnej przez koło zamachowe trwa około 25 minut.
- Po osiągnięciu przez koło zamachowe 65 % prędkości maksymalnej, osiągnie ono ustawioną prędkość w ciągu około 20 minut w trybie dziennym i około 5 minut w trybie nocnym.

#### Uwaga:

- Precesja jest zablokowana, a stabilizacja wyłączona, gdy łódź skręca z dużą prędkością przy małym promieniu skrętu. IMU (Inercyjny Układ Pomiarowy) systemu żyroskopowego automatycznie wykrywa ten stan i aktywuje blokadę precesji; ruchy precesyjne, a w konsekwencji stabilizacja, są automatycznie przywracane, gdy nie występuje już stan dużego przyspieszenia.
- Podczas blokady precesji z uwagi na warunki dużego przyspieszenia, koło wokół ikony precesji zmienia kolor na czerwony, tak jak w przypadku celowego zatrzymania precesji.

## Obniżanie wartości znamionowych temperatury

Jeśli podczas normalnej pracy żyroskopu wystąpi nadmierna temperatura (w łożyskach wewnętrznych lub w Skrzynce Inwertera), system automatycznie zmniejszy moc dostarczaną do silnika, aby utrzymać temperaturę w bezpiecznych granicach; zmniejszona zostanie również prędkość koła zamachowego.

Stan ten jest sygnalizowany przez ikonę pomarańczowego termometru wyświetlaną w lewym dolnym rogu strony głównej (Rysunek 9).

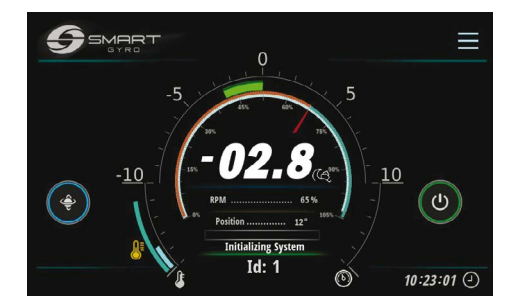

#### Rysunek 9

Stan ten może wystąpić na przykład w przypadku zatkania przewodów z wodą morską podłączonych do wymiennika ciepła.

Normalne warunki pracy są automatycznie przywracany po usunięciu stanu nadmiernej temperatury.

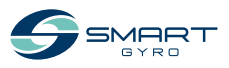

## Wyłączanie stabilizatora żyroskopowego

- 1. Przejść do strony głównej.
- Nacisnąć ikonę zasilania ("WŁ/WYŁ") (Rysunek 10, (1)).

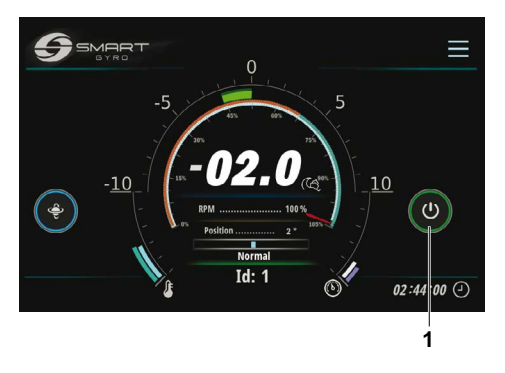

#### Rysunek 10

Uwaga:

- Koło wokół ikony zasilania (WŁ/WYŁ) zmienia kolor na szary, a koło wokół ikony przełączania blokady precesji zmienia kolor na czerwony: precesja jest zablokowana i koło zamachowe zaczyna zwalniać.
- Po naciśnięciu ikony i wyłączeniu żyroskopu, zasilanie zostaje odłączone od silnika i koło zamachowe zaczyna zwalniać; prędkość koła zamachowego jest nadal pokazywana na wyświetlaczu do około 500 rpm, ale nie poniżej. Przed zbliżeniem się do żyroskopu należy odczekać co najmniej 15 minut po zniknięciu wskazania prędkości koła zamachowego.
- Jeśli koło zamachowe obracało się z pełną prędkością, to całkowite zatrzymanie zajmie około 2 godzin.

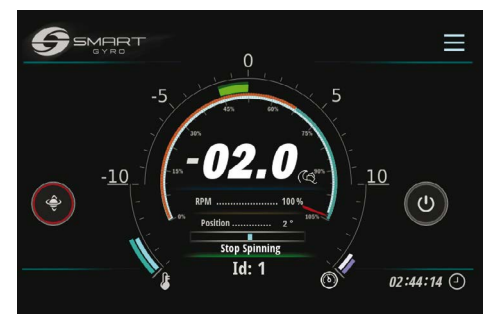

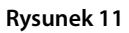

 Upewnij się, że koło zamachowe jest całkowicie zatrzymane, wyłącz pompę wody morskiej (jeśli jest podłączona do obwodu innego niż system żyroskopowy) i wyłącz zasilanie AC i DC.

#### Uwaga:

- Jeśli pompa wody morskiej jest napędzana przez żyroskop, pozostaje zasilana tak długo, jak długo prędkość koła zamachowego jest powyżej 300RPM. Gdy prędkość spada poniżej tej wartości, pompa zostaje odłączona od zasilania. Jednak nawet poniżej tej prędkości, jeśli temperatura łożysk jest powyżej 45°C, pompa pozostanie w pracy.
- Z kolei pompa glikolowa pozostaje pod napięciem nawet przy zatrzymaniu koła zamachowego i tak długo, jak temperatura łożysk jest powyżej 45°C.

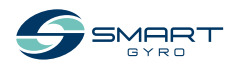

## Wyłączanie awaryjne

Wyłączenie awaryjne to metoda zatrzymania obrotu koła zamachowego poprzez zmuszenie napędu silnika do odcięcia zasilania silnika za pomocą obwodu zasilającego, a nie za pomocą polecenia programowego (jak podczas normalnego wyłączenia).

Ten tryb wyłączenia może być wywołany przez operatora, na przykład w przypadku anomalii w linii komunikacyjnej z napędem silnikowym (w takich warunkach napęd silnikowy nie może odebrać żadnego polecenia zatrzymania).

Postępuj zgodnie z normalną procedurą wyłączania, z wyjątkiem sytuacji awaryjnych.

- 1. Pokaż stronę główną.
- Trzymaj wciśniętą ikonę zasilania (WŁ/ WYŁ) (Rysunek 12, (1)) przez około 3 sekundy.

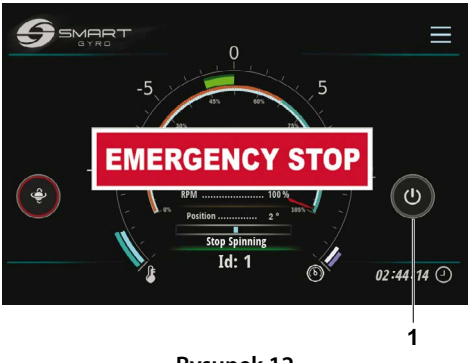

Rysunek 12

Uwaga:

- W przypadku wyłączenia awaryjnego na wyświetlaczu miga okienko "EMERGENCY STOP" (Rysunek 12).
- Podczas wyłączania awaryjnego wskazanie prędkości nie jest wyświetlane, ponieważ zasilanie silnika jest odcięte.
- Jeśli koło zamachowe pracowało z najwyższą prędkością, całkowite zatrzymanie zajmie około 2 godzin.
- Aby skasować etykietę EMERGENCY STOP, wracając do normalnego ekranu strony głównej, naciśnij baner "EMERGENCY STOP" na środku ekranu.
- Aby uruchomić system ponownie nacisnąć ikonę zasilania ("WŁ/WYŁ")

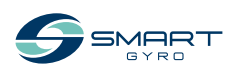

# Okresowa konserwacja

## Wprowadzenie

W celu zapewnienia najlepszych osiągów i prawidłowej funkcjonalności stabilizatora żyroskopowego bardzo ważne jest wykonywanie wymaganych czynności konserwacyjnych.

Stabilizator żyroskopowy jest skomplikowanym urządzeniem, składającym się z różnych podzespołów (mechanicznych/elektrycznych/ hydraulicznych), które pracują w środowisku potencjalnie korozyjnym (zasolone, wilgotne i gorące pomieszczenia, takie jak maszynownie).

Z tego powodu, aby w jak największym stopniu uniknąć skutków korozji, należy jak najczęściej usuwać osady soli na powierzchniach zespołów żyroskopowych, ewentualnie przecierając je wodą z łagodnym mydłem i spłukując.

W tej części instrukcji opisane są szczegóły dotyczące konserwacji oraz częstotliwość konserwacji.

## Środki ostrożności

Przed wykonaniem jakichkolwiek procedur konserwacyjnych w tym rozdziale należy przeczytać poniższe informacje dotyczące bezpieczeństwa oraz zapoznać się z rozdziałem BEZ-PIECZEŃSTWO na stronie 3.

## **M** OSTRZEŻENIE

#### Niebezpieczeństwo zgniecenia

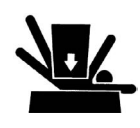

Jeśli jednostka żyroskopowa musi zostać zetransportowana do naprawy, poproś o pomoc przy wyjęcie jej z łodzi za pomocą dźwigu.

Uchwyty do podnoszenia zostały zaprojektowane wyłącznie do podnoszenia ciężaru jednostki żyroskopowej. Podczas podnoszenia jednostki żyroskopowej zawsze korzystaj z uchwytów do podnoszenia.

Zawsze używaj urządzeń podnoszących o udźwigu wystarczającym do podniesienia jednostki żyroskopowej.

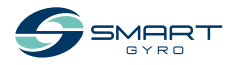

## **A** OSTRZEŻENIE

#### Niebezpieczeństwo związane z narzędziami

Przed przystąpieniem do pracy należy zawsze usunąć z obszaru pracy wszelkie narzędzia używane podczas konserwacji.

#### UWAGA

Każda część, która w wyniku kontroli zostanie uznana za wadliwą lub której zmierzona wartość nie odpowiada normie lub limitowi, musi zostać wymieniona.

Modyfikacje mogą pogorszyć bezpieczeństwo i charakterystyki pracy stabilizatora żyroskopowego oraz skrócić jego żywotność. Wszelkie modyfikacje stabilizatora żyroskopowego mogą spowodować utratę jego gwarancji. Upewnij się, że używasz oryginalnych części zamiennych Smartgyro.

## Środki ostrożności

#### Znaczenie okresowej konserwacji

Okresowa konserwacja zapobiega nieoczekiwanym przestojom, zmniejsza liczbę wypadków spowodowanych słabą wydajnością maszyny i pomaga przedłużyć żywotność stabilizatora żyroskopowego.

#### Prowadzenie dziennika godzin pracy i codziennych kontroli

Należy prowadzić rejestr godzin pracy każdego dnia oraz rejestr wykonywanych codziennie przeglądów. Należy również odnotować datę, rodzaj naprawy i części użytych do obsługi pomiędzy okresowymi przeglądami technicznymi. Przeglądy okresowe przeprowadza się co 300, 500, 1000 i 2000 godzin. Niewykonywanie okresowych przeglądów skróci żywotność stabilizatora żyroskopowego.

#### UWAGA

Niewykonanie okresowej konserwacji skróci żywotność stabilizatora żyroskopowego i może spowodować utratę gwarancji.

#### Części zamienne Smartgyro

Smartgyro zaleca używanie oryginalnych części Smartgyro w przypadku konieczności ich wymiany. Oryginalne części zamienne pomagają zapewnić długą żywotność stabilizatora żyroskopowego.

#### Wymagane narzędzia

Przed rozpoczęciem jakiejkolwiek procedury okresowej konserwacji, upewnij się, że posiadasz narzędzia potrzebne do wykonania wszystkich wymaganych zadań.

#### Skonsultuj się z Autoryzowanym Dealerem lub Dystrybutorem Smartgyro w celu uzyskania pomocy

Nasi profesjonalni technicy serwisowi posiadają wiedzę i umiejętności, aby pomóc Ci w każdej procedurze związanej z konserwacją lub serwisem, w której potrzebujesz pomocy.

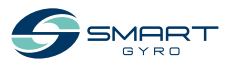

## Harmonogram okresowych przeglądów

Okresowa konserwacja jest ważna dla utrzymania stabilizatora żyroskopowego w dobrym stanie eksploatacyjnym. Poniżej przedstawiono zestawienie czynności konserwacyjnych w podziale na okresy konserwacji. Częstotliwość okresowych przeglądów zależy od warunków użytkowania i środowiska i jest trudna do jednoznacznego ustalenia. Poniższe informacje powinny być traktowane jedynie jako ogólne wytyczne.

#### UWAGA

Należy opracować plan okresowej konserwacji i wykonywać wymaganą konserwację okresową w podanych odstępach czasu. Nieprzestrzeganie tych wytycznych pogorszy bezpieczeństwo i parametry pracy stabilizatora żyroskopowego, skróci jego żywotność i może mieć wpływ na ochronę gwarancyjną stabilizatora żyroskopowego.

Jeśli w oparciu o wyniki kontroli wymagane są naprawy i/lub wymiana części, prosimy o kontakt z autoryzowanym dealerem lub dystrybutorem Smartgyro.

|                          |                                                                                                    | Częstotliwość konserwacji okresowej      |                                          |                                         |                                            |
|--------------------------|----------------------------------------------------------------------------------------------------|------------------------------------------|------------------------------------------|-----------------------------------------|--------------------------------------------|
| System Element           |                                                                                                    | Co 300<br>godzin lub<br>6 miesięcy<br>*1 | Co 6<br>miesięcy<br>lub 500<br>godzin *1 | Co 12<br>miesięcy<br>lub 1000<br>godzin | Co 24<br>miesięce<br>lub 2000<br>godzin *1 |
| Zespół me-<br>chaniczny  | Sprawdź, czy zewnętrzna powierzchnia<br>metalowa nie uległa korozji. W przypad-<br>ku wystąpienia korozji należy ją usunąć<br>i pomalować. |                                          |                                          | 0                                       |                                            |
|                          | Sprawdź dokręcenie śrub mocujących<br>pomiędzy ramą podstawy żyroskopu a<br>podłużnicami łodzi.                                            |                                          | 0                                        |                                         |                                            |
|                          | Sprawdź dokręcenie śrub pomiędzy<br>górnym wspornikiem łożyska a ramą<br>podstawy żyroskopu.                                               |                                          | 0                                        |                                         |                                            |
| Podsystem<br>elektryczny | Sprawdź wszystkie złącza pod kątem<br>korozji i prawidłowego połączenia z<br>odpowiednimi elementami.                                      |                                          |                                          | O<br>Co 12<br>miesięcy                  |                                            |
|                          | Sprawdź wszystkie wiązki przewodów<br>pod kątem przetarć i zgnieceń.                                                                       |                                          |                                          | O<br>Co 12<br>miesięcy                  |                                            |
|                          | Sprawdź szczelność uszczelnionych<br>tulei czujnika podczerwieni i silnika na<br>kuli żyroskopu.                                           |                                          |                                          | O<br>Co 12<br>miesięcy                  |                                            |
|                          | Sprawdź, czy przewód uziemiający jest<br>pewnie zamocowany do kołka uziemia-<br>jącego na ramie podstawy.                                  |                                          |                                          | O<br>Co 12<br>miesięcy                  |                                            |

 $\bigcirc$  = Obsługa serwisowa

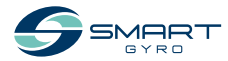

\*1. W zależności od tego, co nastąpi wcześniej

#### KONSERWACJA OKRESOWA

|                          |                                                                                                    | Częstotliwość konserwacji okr            |                                          |                                         | resowej                                    |  |
|--------------------------|----------------------------------------------------------------------------------------------------|------------------------------------------|------------------------------------------|-----------------------------------------|--------------------------------------------|--|
| System                   | Element                                                                                                    | Co 300<br>godzin lub<br>6 miesięcy<br>*1 | Co 6<br>miesięcy<br>lub 500<br>godzin *1 | Co 12<br>miesięcy<br>lub 1000<br>godzin | Co 24<br>miesięce<br>lub 2000<br>godzin *1 |  |
| Podsystem<br>elektryczny | Sprawdź, czy wszystkie przewody uzie-<br>miające nie są skorodowane. Jeśli jest<br>korozja, należy ją usunąć i zabezpieczyć<br>inhibitorem korozji.                                                                                                    |                                          |                                          | O<br>Co 12<br>miesięcy                  |                                            |  |
|                          | Sprawdź, czy przewody zasilające między<br>łodzią a żyroskopem są pewnie podłączo-<br>ne i czy zewnętrzna osłona przewodów<br>zasilających nie jest uszkodzona.                                                                                           |                                          |                                          | O<br>Co 12<br>miesięcy                  |                                            |  |
| Układ<br>hamulcowy       | Sprawdź, czy nie ma wycieków oleju z<br>cylindrów, przewodów i rozdzielacza.                                                                                                    |                                          | 0                                        |                                         |                                            |  |
|                          | Sprawdź, czy kula żyroskopu jest zablo-<br>kowana, gdy precesja jest niedozwolo-<br>na. Jeśli nie jest zablokowana, przepłucz<br>powietrzem obwód hydrauliczny, a w<br>razie potrzeby przepłucz i ponownie na-<br>pełnij obwód hydrauliczny (olej AW 46). |                                          | 0                                        |                                         |                                            |  |
|                          | Przepłucz i ponownie napełnij obwód<br>hydrauliczny (olej AW 46).                                                                                                    |                                          |                                          | 0                                       |                                            |  |
|                          | Sprawdź tuleję cylindra i elementy<br>dystansowe pod kątem zużycia i<br>uszkodzeń.                                                                                                    |                                          |                                          | 0                                       |                                            |  |
|                          | Wymień tuleję siłownika i podkładki<br>dystansowe.                                                                                                    |                                          |                                          |                                         | O<br>Co 2000<br>godzin                     |  |
|                          | Nasmaruj uchwyt pręta siłownika.<br>(Używając smaru Molykote lub innego<br>równoważnego produktu).                                                                                                    |                                          |                                          | ⊖<br>Co 1000<br>godzin                  |                                            |  |
|                          | Sprawdź cylindry i przewody hydraulicz-<br>ne pod kątem zużycia i uszkodzeń. Po<br>wymianie części wykonaj przedmucha-<br>nie obwodu hydraulicznego powietrzem<br>i uzupełnij olej hydrauliczny (AW 46).                                                  |                                          |                                          | 0                                       |                                            |  |
|                          | Sprawdź zbiorniki hydrauliczne.                                                                                                    |                                          |                                          | 0                                       |                                            |  |
|                          | Wymień zbiorniki hydrauliczne.                                                                                                    |                                          |                                          |                                         | 0                                          |  |
| Układ<br>chłodzenia      | Sprawdź, czy nie występuje erozja ano-<br>dy. Wymień, jeśli erozja wynosi 50 %.                                                                                                    | 0                                        |                                          |                                         |                                            |  |

\*1. W zależności od tego, co nastąpi wcześniej

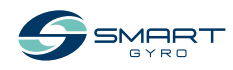

|                       |                                                                                                    | Często                                   | tliwość kons                             | erwacji okresowej                       |                                            |
|-----------------------|----------------------------------------------------------------------------------------------------|------------------------------------------|------------------------------------------|-----------------------------------------|--------------------------------------------|
| System                | Element                                                                                                    | Co 300<br>godzin lub<br>6 miesięcy<br>*1 | Co 6<br>miesięcy<br>lub 500<br>godzin *1 | Co 12<br>miesięcy<br>lub 1000<br>godzin | Co 24<br>miesięce<br>lub 2000<br>godzin *1 |
| Układ<br>chłodzenia   | Sprawdź, czy nie ma wycieków w<br>układzie chłodzenia (złączki, przewody,<br>wymiennik ciepła).                                                                                                    |                                          | 0                                        |                                         |                                            |
|                       | Sprawdź poziom płynu chłodzącego.<br>W razie potrzeby uzupełnić płyn chło-<br>dzący, stosując proporcje mieszania 50<br>(glikol etylenowy) do 50 (woda miękka).                                                                |                                          | 0                                        |                                         |                                            |
|                       | Sprawdź, czy wymiennik ciepła nie jest<br>uszkodzony.                                                                                                    |                                          |                                          | 0                                       |                                            |
|                       | Oczyścić wymiennik ciepła z kamienia.                                                                                                    |                                          |                                          | 0                                       |                                            |
|                       | Rozbierz i usuń kamień z wymiennika<br>ciepła. Jeśli odkamienianie nie jest<br>możliwe, należy go wymienić.                                                                                                    |                                          |                                          |                                         | 0                                          |
|                       | Przepłakuj i uzupełnij płyn chłodzący.                                                                                                    |                                          |                                          |                                         | 0                                          |
|                       | Sprawdź, czy przewody chłodzące nie<br>są zużyte lub uszkodzone. Po wymianie<br>części należy oczyścić obieg chłodzenia<br>z powietrza i uzupełnić płyn chłodzący<br>w proporcji 50 (glikol etylenowy) do 50<br>(woda miękka). |                                          |                                          | O<br>Co 12<br>miesięcy                  |                                            |
|                       | Sprawdź, czy przewody włotowe/wylo-<br>towe wody morskiej z wymiennika ciepła<br>są pewnie podłączone, a odpowiednie<br>opaski zaciskowe nie są skorodowane i<br>czy są pewnie zamocowane.                                     |                                          | O<br>Co 6<br>miesięcy                    |                                         |                                            |
|                       | Sprawdź, czy przewody doprowadzają-<br>ce wodę morską do wymiennika ciepła<br>nie są zatkane. Należy je oczyścić lub<br>wymienić, jeśli są zatkane.                                                                            |                                          | O<br>Co 6<br>miesięcy                    |                                         |                                            |
| Układ<br>podciśnienia | Sprawdź, czy przeowdy obwodu podci-<br>śnienia są pewnie podłączone i czy nie<br>są przetarte lub uszkodzone. Wymień,<br>jeśli są przetarte lub uszkodzone.                                                                    |                                          |                                          | O<br>Co 12<br>miesięcy                  |                                            |
|                       | Sprawdź, czy pompa próżniowa jest<br>dobrze zamocowana i czy śruby<br>mocujące nie uległy korozji. Jeśli jest<br>korozja, należy ją usunąć i zabezpieczyć<br>inhibitorem korozji.                                              |                                          |                                          | ⊖<br>Co 12<br>miesięcy                  |                                            |

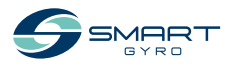

## Rozwiązywanie problemów

## Środki ostrożności

Przed wykonaniem jakichkolwiek procedur rozwiązywania problemów w tym rozdziale należy zapoznać się z częścią BEZPIECZEŃSTWO na stronie 3.

## Informacje o rozwiązywaniu problemów

Kontrola pod kątem uszkodzeń, naprawa i wymiana wymagają specjalistycznej wiedzy. Jeśli nie posiadasz specjalistycznej wiedzy, skontaktuj się z autoryzowanym sprzedawcą lub dystrybutorem Smartgyro.

Dostarcz autoryzowanemu dealerowi lub dystrybutorowi Smartgyro następujące informacje:

- Nazwa modelu i numer seryjny Twojego stabilizatora żyroskopowego
- Całkowita liczba godzin pracy
- Wyświetlany zapis alarmów (jeśli zapis alarmów został wykryty)
- Status anomalii (status stabilizatora żyroskopowego)

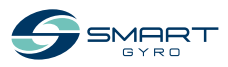

## Anomalia systemu żyroskopowego

Istnieją dwa rodzaje anomalii systemu żyroskopowego: anomalie niskiego poziomu i anomalie wysokiego poziomu.

Wszystkie one są prezentowane i traktowane w ten sam sposób na stronie Zapisu alarmów.

W przypadku wystąpienia anomalii niskiego poziomu, system żyroskopowy będzie kontynuował pracę, natomiast w przypadku wystąpienia anomalii wysokiego poziomu, zablokuje precesję i zatrzyma silnik. Ponadto na stronie głównej migają ikony alertów (Rysunek 1, (1)), które informują o wystąpieniu anomalii wysokiego poziomu.

lkony alertów znikają automatycznie po usunięciu anomalii.

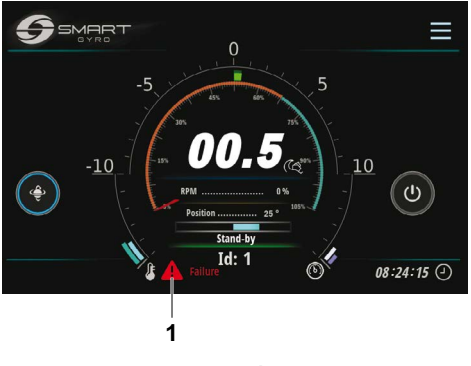

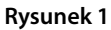

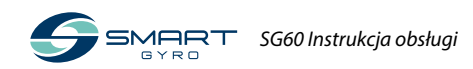

## Schemat rozwiązywania problemów

Poniższa tabela zawiera podsumowanie działań, które można podjąć po wystąpieniu anomalii w systemie żyroskopowym.

- \*1. Po przywróceniu zasilania prądem stałym, system automatycznie powraca do stanu gotowości. W związku z tym, aby wznowić normalne działanie, należy nacisnąć ikonę zasilania (WŁ/WYŁ).
- \*2. Precesja jest dozwolona, dopóki prędkość koła zamachowego pozostaje powyżej 55% pełnej prędkości.

| Komunikat o<br>anomalii          | Usterka<br>stabilizatora<br>żyroskopowego                                                                                      | Przyczyna                                                                                                    | Działanie                                                                                                    | lkona<br>alarmu<br>miga |
|----------------------------------|----------------------------------------------------------------------------------------------------|----------------------------------------------------------------------------------------------------|----------------------------------------------------------------------------------------------------|-------------------------|
| Brak komunikatu                  | Wyświetlacz pusty<br>*1                                                                                                    | Do wyświetlacza<br>kontrolnego nie<br>jest doprowa-<br>dzane zasilanie<br>prądem stałym                                              | <ul> <li>Sprawdź, czy nie zadziałał wyłącz-<br/>nik prądu stałego.</li> <li>Sprawdź, czy okablowanie między<br/>modułem żyroskopu a wyświetla-<br/>czem kontrolnym jest prawidłowo<br/>podłączone.</li> <li>Sprawdź, czy przewody łączące<br/>skrzynkę z falownikiem są prawi-<br/>dłowo podłączone.</li> <li>Skontaktuj się ze sprzedawcą lub<br/>dystrybutorem Smartgyro, jeśli<br/>usterka nadal występuje.</li> </ul> | _                       |
| "Mains Outage"                   | Napęd silnika<br>wyłączony<br>(opóźnienie koła<br>zamachowego) *2                                                              | Zasilanie AC nie<br>jest dostarczane<br>do jednostki<br>żyroskopowej.                                                                | <ul> <li>Sprawdź, czy nie zadziałał wyłącz-<br/>nik prądu zmiennego.</li> <li>Skontaktuj się ze sprzedawcą lub<br/>dystrybutorem Smartgyro, jeśli<br/>usterka nadal występuje.</li> </ul>                                                                                                    | V                       |
| "IMU Absence"<br>"IMU Corrupted" | <ul> <li>Napęd silnika<br/>wyłączony<br/>(opóźnienie koła<br/>zamachowego)</li> <li>Precesja nie jest<br/>dozwolona</li> </ul> | IMU ( Inercyj-<br>na Jednostka<br>Pomiarowa) nie<br>komunikuje się z<br>płytą główną.                                                | <ul> <li>Skontaktuj się ze sprzedawcą lub<br/>dystrybutorem Smartgyro, jeśli<br/>usterka nadal występuje.</li> </ul>                                                                                                    | V                       |
| "Prec. Sensor Fail"              | <ul> <li>Napęd silnika<br/>wyłączony<br/>(opóźnienie koła<br/>zamachowego)</li> <li>Precesja nie jest<br/>dozwolona</li> </ul> | Połączenie z czuj-<br>nikiem precesji<br>jest rozłączone<br>lub wartość<br>otrzymana z czuj-<br>nika precesji jest<br>nieprawidłowa. | <ul> <li>Sprawdź, czy złącze jest pewnie<br/>podłączone do czujnika precesji.</li> <li>Sprawdź, czy śruby mocujące czuj-<br/>nik precesji do płyty montażowej<br/>są prawidłowo dokręcone.</li> <li>Skontaktuj się ze sprzedawcą lub<br/>dystrybutorem Smartgyro, jeśli<br/>usterka nadal występuje.</li> </ul>                                                                                                    | $\checkmark$            |

 $\sqrt{}$  = Na stronie głównej migają ikony alertów.

- = Ikony alertów nie są wyświetlane.

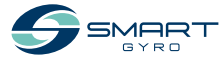

| Komunikat o<br>anomalii                                         | Usterka<br>stabilizatora<br>żyroskopowego                                                                                      | Przyczyna                                                                                                    | Działanie                                                                                                    | lkona<br>alarmu<br>miga |
|-----------------------------------------------------------------|----------------------------------------------------------------------------------------------------|----------------------------------------------------------------------------------------------------|----------------------------------------------------------------------------------------------------|-------------------------|
| "Low Pressure"                                                  | <ul> <li>Napęd silnika<br/>wyłączony<br/>(opóźnienie koła<br/>zamachowego)</li> <li>Precesja nie jest<br/>dozwolona</li> </ul> | Spadło ciśnienie w<br>jednym z dwóch<br>obwodów hydrau-<br>licznych.                                                | <ul> <li>Sprawdź, czy złącze jest prawi-<br/>dłowo podłączone do czujnika<br/>ciśnienia na rozdzielaczu.</li> <li>Skontaktuj się ze sprzedawcą lub<br/>dystrybutorem Smartgyro, jeśli<br/>usterka nadal występuje.</li> </ul>                                                                                                    | V                       |
| "Press. Sens. 1 Fail"<br>"Press. Sens. 2 Fail"<br>(oba wykryte) | <ul> <li>Napęd silnika<br/>wyłączony<br/>(opóźnienie koła<br/>zamachowego)</li> <li>Precesja nie jest<br/>dozwolona</li> </ul> | Oba połączenia z<br>czujnikami ciśnie-<br>nia są rozłączone<br>lub ich wartość<br>jest nieprawidło-<br>wa.          | <ul> <li>Sprawdź, czy złącza są prawidłowo<br/>podłączone do czujników ciśnienia<br/>na rozdzielaczu.</li> <li>Skontaktuj się ze sprzedawcą lub<br/>dystrybutorem Smartgyro, jeśli<br/>usterka nadal występuje.</li> </ul>                                                                                                    | V                       |
| "Press. Sens. 1 Fail"<br>"Press. Sens. 2 Fail"<br>(nie wykryto) | Normalne dzia-<br>łanie                                                                                                    | Jedno z dwóch<br>połączeń z czuj-<br>nikami ciśnienia<br>jest rozłączone lub<br>jego wartość jest<br>nieprawidłowa. | <ul> <li>Sprawdź, czy złącze jest prawi-<br/>dłowo podłączone do czujnika<br/>ciśnienia na rozdzielaczu.</li> <li>Skontaktuj się ze sprzedawcą lub<br/>dystrybutorem Smartgyro, jeśli<br/>usterka</li> </ul>                                                                                                    | _                       |
| "Upp. Bearings Ovt"<br>"Lwr Bearings Ovt."                      | <ul> <li>Napęd silnika<br/>wyłączony<br/>(opóźnienie koła<br/>zamachowego)</li> <li>Precesja nie jest<br/>dozwolona</li> </ul> | Wykryto nadmier-<br>ną temperaturę na<br>jednym z dwóch<br>pakietów łożysk.                                         | <ul> <li>Sprawdź poziom płynu chłodzące-<br/>go w wymienniku ciepła. Uzupełnij<br/>w razie potrzeby.</li> <li>Sprawdź, czy pompa glikolu działa.</li> <li>Sprawdź, czy trzy złącza na skrzyn-<br/>ce sterowniczej są prawidłowo<br/>podłączone.</li> <li>Sprawdź, czy działa pompa wody<br/>morskiej. Jeżeli nie działa, sprawdź,<br/>czy nie zadziałał wyłącznik ochron-<br/>ny, czy przewody między pompą<br/>wody morskiej a skrzynką falow-<br/>nika są prawidłowo podłączone<br/>oraz czy na zaciskach pompy wody<br/>morskiej jest obecne napięcie<br/>prądu zmiennego.</li> <li>Sprawdź sitko pompy wody mor-<br/>skiej i wyczyść je, jeśli jest zatkane.</li> <li>Skontaktuj się ze sprzedawcą lub<br/>dystrybutorem Smartgyro, jeśli<br/>usterka nadal występuje.</li> </ul> | √                       |

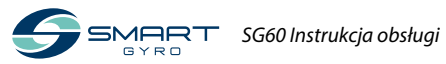

#### ROZWIĄZYWANIE PROBLEMÓW

| Komunikat o<br>anomalii                                         | Usterka<br>stabilizatora<br>żyroskopowego                                                                                      | Przyczyna                                                                                                    | Działanie                                                                                                    | lkona<br>alarmu<br>miga |
|-----------------------------------------------------------------|----------------------------------------------------------------------------------------------------|----------------------------------------------------------------------------------------------------|----------------------------------------------------------------------------------------------------|-------------------------|
| "Motor Overtempe-<br>rature"                                    | <ul> <li>Napęd silnika<br/>wyłączony<br/>(opóźnienie koła<br/>zamachowego)</li> <li>Precesja nie jest<br/>dozwolona</li> </ul> | Wykryto zbyt wy-<br>soką temperaturę<br>w silniku.                                                                    | <ul> <li>Sprawdź poziom płynu chłodzące-<br/>go w wymienniku ciepła. Uzupełnij<br/>w razie potrzeby.</li> <li>Sprawdź, czy pompa glikolu działa.</li> <li>Sprawdź napięcie wejściowe<br/>pompy glikolu.</li> <li>Sprawdź, czy trzy złącza na skrzynce<br/>sterowniczej są prawidłowo podłączone.</li> <li>Sprawdź, czy działa pompa wody<br/>morskiej. Jeżeli nie działa, należy<br/>sprawdzić, czy nie zadziałał wy-<br/>łącznik ochronny, czy przewody są<br/>prawidłowo podłączone między<br/>pompą wody morskiej a skrzynką<br/>falownika oraz czy na zaciskach<br/>pompy wody morskiej występuje<br/>napięcie prądu zmiennego.</li> <li>Sprawdź sitko pompy wody mor-<br/>skiej i wyczyść je, jeśli jest zatkane.</li> <li>Skontaktuj się ze sprzedawcą lub<br/>dystrybutorem Smartgyro, jeśli<br/>usterka nadal występuje.</li> </ul> | V                       |
| "U. Temp. Sens. Fail"<br>"L. Temp. Sens. Fail"<br>(oba wykryte) | <ul> <li>Napęd silnika<br/>wyłączony<br/>(opóźnienie koła<br/>zamachowego)</li> <li>Precesja nie jest<br/>dozwolona</li> </ul> | Oba połączenia<br>z czujnikami<br>temperatury są<br>rozłączone lub<br>ich wartość jest<br>nieprawidłowa.              | <ul> <li>Sprawdź, czy czujniki podczerwieni<br/>umieszczone na kuli żyroskopu są<br/>prawidłowo podłączone do odpo-<br/>wiednich złączy w okablowaniu<br/>jednostki żyroskopowej.</li> <li>Skontaktuj się ze sprzedawcą lub<br/>dystrybutorem Smartgyro, jeśli<br/>usterka nadal występuje.</li> </ul>                                                                                                    | V                       |
| "U. Temp. Sens. Fail"<br>"L. Temp. Sens. Fail"<br>(nie wykryte) | Normalne dzia-<br>łanie                                                                                                    | Jedno z dwóch<br>połączeń z czujni-<br>kami temperatury<br>jest rozłączone lub<br>jego wartość jest<br>nieprawidłowa. | <ul> <li>Sprawdź, czy czujniki podczerwieni<br/>umieszczone na kuli żyroskopu są<br/>prawidłowo podłączone do odpo-<br/>wiednich złączy w okablowaniu<br/>jednostki żyroskopowej.</li> <li>Skontaktuj się ze sprzedawcą lub<br/>dystrybutorem Smartgyro, jeśli<br/>usterka nadal występuje.</li> </ul>                                                                                                    | _                       |
| "Motor Driver Fail"                                             | <ul> <li>Napęd silnika<br/>wyłączony<br/>(opóźnienie koła<br/>zamachowego)</li> <li>Precesja nie jest<br/>dozwolona</li> </ul> | Awaria zosta-<br>ła wykryta w<br>napędzie silnika<br>wewnątrz skrzynki<br>falownika.                                  | Skontaktuj się ze sprzedawcą lub dys-<br>trybutorem Smartgyro, jeśli usterka<br>nadal występuje.                                                                                                    | V                       |

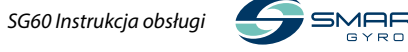

Т

| Komunikat o<br>anomalii                           | Usterka<br>stabilizatora<br>żyroskopowego                                                                                      | Przyczyna                                                                                                    | Działanie                                                                                                    | lkona<br>alarmu<br>miga |
|---------------------------------------------------|----------------------------------------------------------------------------------------------------|----------------------------------------------------------------------------------------------------|----------------------------------------------------------------------------------------------------|-------------------------|
| "Driver Comm. Fail"<br>"Driver Comm.<br>Corrupt." | <ul> <li>Napęd silnika<br/>wyłączony<br/>(opóźnienie koła<br/>zamachowego)</li> <li>Precesja nie jest<br/>dozwolona</li> </ul> | Brak możliwości<br>komunikacji na li-<br>nii CAN pomiędzy<br>skrzynką falow-<br>nika (napędem<br>silnikowym) a<br>skrzynką sterow-<br>niczą.                                                                                                    | Skontaktuj się ze sprzedawcą lub dys-<br>trybutorem Smartgyro, jeśli usterka<br>nadal występuje.                                                                                                    | ~                       |
| "Vacuum Fail"<br>"Vacuum Sens. Fail"              | <ul> <li>Napęd silnika<br/>wyłączony<br/>(opóźnienie koła<br/>zamachowego)</li> <li>Precesja nie jest<br/>dozwolona</li> </ul> | Żądany poziom<br>próżni nie jest<br>obecny w sferze<br>żyroskopowej<br>(nawet po próbie<br>przywrócenia go<br>przez urucho-<br>mienie pompy<br>próżniowej),<br>połączenie z<br>czujnikiem próżni<br>jest przerwane<br>lub wartość otrzy-<br>mana z czujnika<br>próżni jest niepra-<br>widłowa. | <ul> <li>Sprawdź, czy złącze jest prawidło-<br/>wo podłączone do czujnika próżni<br/>w sferze żyroskopowej.</li> <li>Sprawdź, czy przewody obwodu<br/>próżniowego są prawidłowo<br/>zamocowane do szybkozłączek<br/>na kuli żyroskopowej i na pompie<br/>próżniowej.</li> <li>Skontaktuj się ze sprzedawcą lub<br/>dystrybutorem Smartgyro, jeśli<br/>usterka nadal występuje.</li> </ul> | ~                       |
| "RTC Fail"                                        | Normalne dzia-<br>łanie                                                                                                    | W przypadku<br>wykrycia anomalii<br>w układach czasu<br>rzeczywistego<br>wewnątrz skrzynki<br>sterowniczej.                                                                                                    | Skontaktuj się ze sprzedawcą lub dys-<br>trybutorem Smartgyro, jeśli usterka<br>nadal występuje.                                                                                                    | -                       |
| "Mainboard Temp<br>Fail"                          | Normalne dzia-<br>łanie                                                                                                    | W przypadku<br>wykrycia anomalii<br>temperatury<br>wewnątrz skrzynki<br>sterowniczej.                                                                                                    | Skontaktuj się ze sprzedawcą lub dys-<br>trybutorem Smartgyro, jeśli usterka<br>nadal występuje.                                                                                                    | _                       |
| "CANBUS Absence"<br>lub "CANBUS<br>Corrupted"     | Normalne<br>działanie (nie jest<br>możliwe przejście<br>do strony głównej<br>i strony monitoro-<br>wania wydajności)           | Utrata komu-<br>nikacji pomię-<br>dzy jednostką<br>żyroskopową a<br>wyświetlaczem<br>kontrolnym.                                                                                                    | <ul> <li>Sprawdź połączenia 25-metrowego<br/>kabla łączącego jednostkę żyrosko-<br/>pową z wyświetlaczem kontrolnym<br/>oraz kabla adaptera wyświetlacza.</li> <li>Skontaktuj się ze sprzedawcą lub<br/>dystrybutorem Smartgyro, jeśli<br/>usterka nadal występuje.</li> </ul>                                                                                                    | -                       |

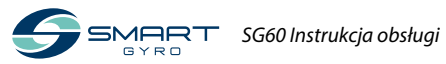

#### ROZWIĄZYWANIE PROBLEMÓW

| Komunikat o<br>anomalii                                                             | Usterka<br>stabilizatora<br>żyroskopowego | Przyczyna                                            | Działanie                                          | lkona<br>alarmu<br>miga |
|-------------------------------------------------------------------------------------|-------------------------------------------|------------------------------------------------------|----------------------------------------------------|-------------------------|
| System pozostaje<br>w trybie "WAIT<br>INVERTER BOOT"<br>lub "WAIT INVERTER<br>DATA" | Normalne<br>działanie nie jest<br>możliwe | Zasilanie AC nie<br>jest podłączone<br>do żyroskopu. | Sprawdź, czy zasilanie AC dociera do<br>żyroskopu. |                         |

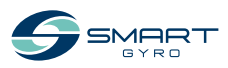

## Dane techniczne

#### Wprowadzenie

Dane techniczne mogą ulec zmianie bez wcześniejszego powiadomienia.

## Charakterystyka techniczna SG60

| Jednostka żyroskopowa SG60                                               |   |                                                   |
|--------------------------------------------------------------------------|---|---------------------------------------------------|
| Prędkość znamionowa                                                      | : | 5500 rpm                                          |
| Moment obrotowy przy prędkości<br>znamionowej                            | : | 12500 Nms                                         |
| Moment obrotowy przeciwdziałający przechyłowi przy prędkości znamionowej | : | 25000 Nm                                          |
| Czas "rozpędzania" do prędkości<br>znamionowej                           | : | 45 minut                                          |
| Czas "rozruchu" do ustabilizowania                                       | : | 25 minut (65 % prędkości znamionowej)             |
| Napięcie wejściowe (AC)                                                  | : | 208–230 V (±10 %), 50/60 Hz, jedna faza           |
| Napięcie wejściowe (DC)                                                  | : | 24 V                                              |
| Moc AC przy rozruchu                                                     | : | 4.5 kW                                            |
| Robocza moc AC                                                           | : | 2.4–4.0 kW (w zależności od stanu morza)          |
| Zasilanie DC ("rozruch" i praca)                                         | : | 150 W (łącznie z wyświetlaczem)                   |
| Zasilanie wodą morską                                                    | : | 15 (min.)-30 (maks.) LPM / 4 (min.)-8 (maks.) GPM |
| Temperatura pracy                                                        | : | 0–60 °C                                           |
| Wymiary kabiny                                                           | : | 1.08 x 1.11 x 0.87 m                              |
| Waga                                                                     | : | 910 kg                                            |
| Poziom hałasu                                                            | : | 62–64 dBC @ 1 metr                                |
| Wyświetlacz sterujący                                                    |   |                                                   |
| Typ wyświetlacza                                                         | : | Ekran dotykowy TFT LCD 5 cali                     |

| Napięcie wejściowe (DC) | : 10–32 V           |  |
|-------------------------|---------------------|--|
| Temperatura pracy       | : -30–70 °C         |  |
| Wymiary                 | : 158 x 115 x 44 mm |  |
|                         |                     |  |

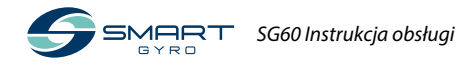

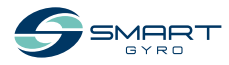

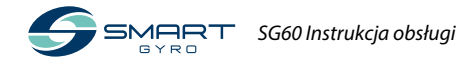

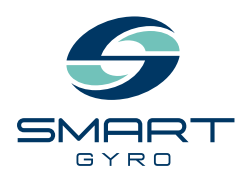

#### Smartgyro s.r.l. Via Privata O.T.O. 11 - 19136 La Spezia ITALY Phone: +39 (0) 187 1859146 www.smartgyro.com

Wersja 2.0: Sierpień 2022